### 管理者ご利用開始までの流れ

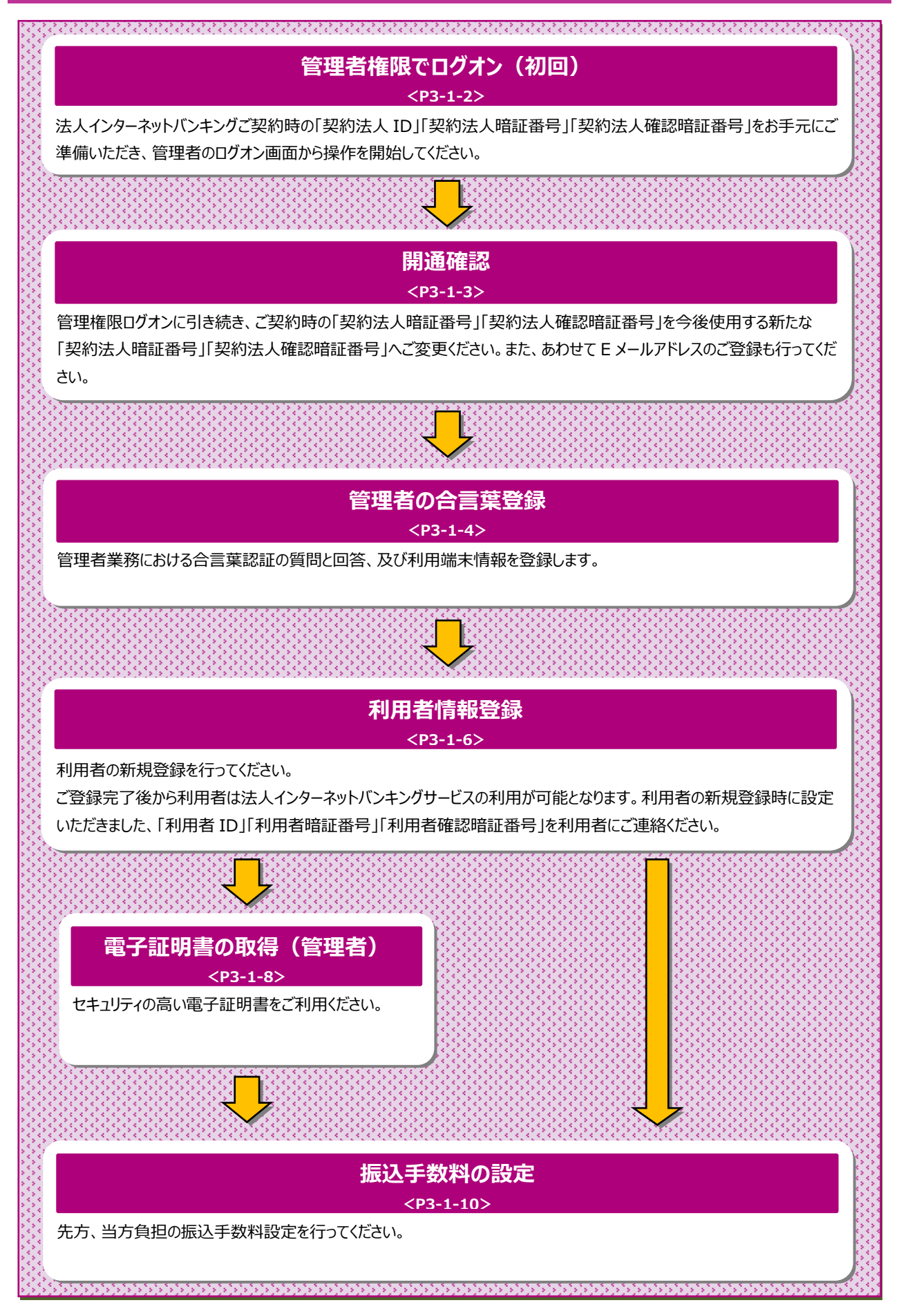

### 契約法人開通確認をするには

# 手順1 契約法人ログオン方式の選択

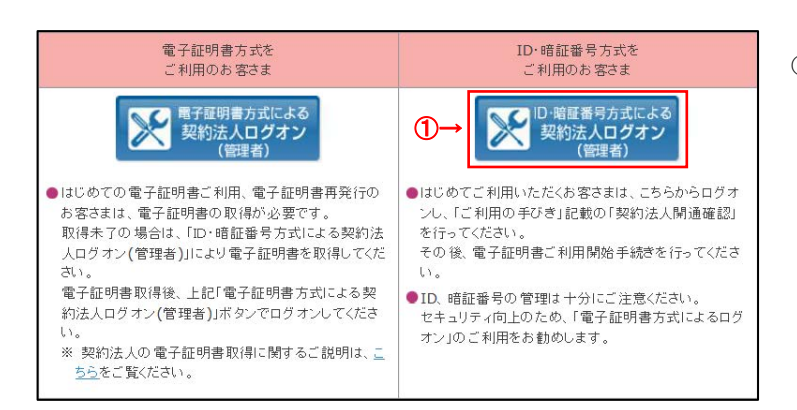

 ID・暗証番号方式による契約法人ログオンを クリックしてください。

# 手順2 契約法人ログオン

| 約法人IDと契約法人暗証番号                                                                                                    | 、<br>「 <u>を</u> 入力して、「ログオン」ボタンを押してください。                                                             |   |
|----------------------------------------------------------------------------------------------------|----------------------------------------------------------------------------------------------------|---|
| 契約法人ID                                                                                                    | ●                                                                                                   |   |
| 契約法人職証償可                                                                                                    | 年美美数享4~1265                                                                                         |   |
| (                                                                                                    | 2→ y2hウェアキーホード                                                                                      | + |
| ▲ご注意<br>・総証借号の入力には、ソフト・<br>・会時機関を扱った電子メール                                                                                        | ウェアキーボードのご使用をお勧めします。<br>(ワイッシング物助)にごは思ください。                                                         |   |
| ▲ ご注意<br>・相証値号の入力には、ソフト<br>・会時機関を装った電子メール<br>・スパイウェアを利用したパス                                                                      | ウェアギーボードのご使用をお勧めします。<br>・(フィッシング)知動ににご注意ください。<br>ウードの満見にご注意ください。                                    |   |
| <ul> <li>ご注意         <ul> <li>相互借号の入力には、ソフト</li> <li>金融場覧を扱った電子メール</li> <li>スパイウェアを利用したパス</li> </ul> </li> <li>ご注意事項</li> </ul>  | ウェアオーボードのご使用をお勧めします。<br>- (フィッシング加約)にご注意ください。<br>ワードの展現にご注意ください。                                    |   |
| ご注意     ・前正優号の入力には、ソフド     ・会相場就を発った电子メール     ・スパイウェアを利用したパス     ご注意事項     『ご注意事項     御証番号の入力を被影響が加えたに     暗証番号はお簡違えのないように     』 | ウエアキーボードのご使用をお知めします。<br>(フィッシング)知時にご注意ください。<br>ワードの環境にご注意ください。<br>毎日、利用できなくなる場合がございます。<br>い力してください。 |   |

- ①「契約法人 ID」をご入力ください。
- ②「契約法人暗証番号」をご入力ください。
   ※1 ご入力情報をクリアする場合は、クリアをクリックしてください。
  - ※2 ご入力には、セキュリティ対策としてソフトウェア
     キーボードをご利用ください。
     ソフトウェアキーボード
     をクリックいただくと、画面上
     にキーボードが表示されます。
- ③ ログオン をクリックしてください。
   ※3 ログオンを中断する場合は、閉じる をクリック してください。

### 手順3 契約法人開通確認

| 1065-1 00-3276570       |                          | 2018年01月07日 10時36分148 |
|-------------------------|--------------------------|-----------------------|
| 吴豹法人開連確認                |                          | CIBMU10               |
| 認約法人暗証番号等を変更して、「次・      | √」ボタンを押してください。           |                       |
| 的法人名                    |                          |                       |
| お申込時の契約法人名              | がかったAINE 福               |                       |
| 同約法人唱证番号                |                          |                       |
| 的法人増益番号は、ログオンする際に入び     | )する相証価号です。               |                       |
|                         | ※共英数字4~                  | -1242                 |
| 現在の契約法人暗証番号  る1         | ソフトウェアキーホード              | +                     |
| (1)-                    | →                        | ₩c.                   |
|                         | *方見五字4~                  | 1282                  |
| 新しい契約法人順証券号 👌           | ■ *魚菜数学4~                | -1245                 |
|                         | ソフトウェアキ <del>ー</del> ホード | +                     |
| 的法人確認問題都号               |                          |                       |
| 200法人福田銀江番号(土、10水内四水福水) | る際に入力する暗好番号です。           |                       |
|                         | #負买数#4~                  | - 12府                 |
| 現在の契約法人確認暗疑番号 👘         | <b>ソフトウェアキーホード</b>       | +                     |
| (2)-                    | → ※角英歌字4~                | -12/2                 |
|                         | 確認のため再入力してください。          |                       |
| 新しい契約法人確認暗証摄号           |                          | 1245                  |
|                         | ソフトウェアキーボード              | +                     |
| MORIEV-1.7EL7           |                          |                       |
| 目標されたメールアドレスは、ご連絡事項目    | はお知らせするために利用いたします。       |                       |
| 現在の契約法人Eメールアドレス         |                          |                       |
| (3)-                    | →<br>=5=5+2+1            | 864文字证内               |
| 新しい契約法人Eメールアドレス         | 確認のため再入力してください。          |                       |
|                         | 平我英数字24                  | ₩64文字以内               |
|                         |                          |                       |
| 207                     |                          |                       |

#### ① 下記項目をご入力ください。

| (1)契約法人 | 1.「現在の契約法人暗証番号」、    |
|---------|---------------------|
| 暗証番号    | 「新しい契約法人暗証番号」       |
|         | をご入力ください。           |
| (2)契約法人 | 1.「現在の契約法人確認暗証番号」、  |
| 確認暗証番号  | 「新しい契約法人確認暗証番号」     |
|         | をご入力ください。           |
|         |                     |
| (3)契約法人 | 1.「新しい契約法人Eメールアドレス」 |
| Eメールアドレ | をご入力ください。           |
| 2       |                     |

- ※2 ご入力情報をクリアする場合は、 クリア をクリック してください。
- ※3 ご入力には、セキュリティ対策としてソフトウェア キーボードをご利用ください。 ソフトウェアキーボード をクリックいただくと、画面上 にキーボードが表示されます。

次へ をクリックしてください。 2

#### ご注意ください

- ・契約法人開通確認画面は初回ログオン時等に 表示されますが、暗証番号等が正しく登録された 後は表示されません。
- ・登録した暗証番号等の情報は忘れないようにし てください。

# 手順4 契約法人ワンタイムパスワード入力

| 手持ちの管理者カー | ドのワンタイムパスワ  | ード表から『行-列』   | 「対応するバスワード  | を入力して、OKボタ   | ンを押してください。 |      |
|-----------|-------------|--------------|-------------|--------------|------------|------|
| 0 9287W12 | ワードを入力せず、この | 顧園を規定の回数繰り返( | 」表示しますと利用中止 | となりますのでご注意くけ | ಕರ್ಕು,     |      |
|           |             | B-08         | A-09        | B-01         | B-02       | B-06 |
| 129-1     |             | ソフトウェアキーオ    | -r          |              |            | +    |

- ①「管理者カード」の裏面に記載されている「ワンタイ ムパスワード」から、画面表示された5箇所を入力 してください。
- ② 次へをクリックしてください。

### ご利用開始手続き(管理者)

#### 3-1 ご利用開始まで

### 手順5 管理者の合言葉登録

| 言葉登録                                                     | CIBMU121                             |
|----------------------------------------------------------|--------------------------------------|
| る合言葉の登録を行います。<br>次へ」ボタンを押してください。                         |                                      |
|                                                          |                                      |
| ▲須 秘密の質問を選択してください ∨                                      |                                      |
| 康後                                                       | 全角30文字以内                             |
| 必須 秘密の質問を選択してください ✓                                      |                                      |
| · · · · · · · · · · · · · · · · · · ·                    | 全角30文字以内                             |
| 必須 秘密の質問を選択してください ✓                                      |                                      |
| 必須                                                       | 全角30文字以内                             |
| 未を通常利用する端末として登録する場合は登録名を入<br>④→● 利用中の端末を通常利用する端末として登録する。 | 、力してください。<br>登録する                    |
| (5)→ 登録名                                                 | 全角30文字以内                             |
| <ul> <li>利用中の端末を通常利用する端末として登</li> </ul>                  | 登録しない                                |
|                                                          |                                      |
| 登録名                                                      | 最終利用日                                |
|                                                          | 2016年09月09日                          |
|                                                          | 2015年11月25日                          |
|                                                          |                                      |
| ⑥→ xへ →                                                  |                                      |
|                                                          | ▲ ペー>>> ⊢部R∧                         |
|                                                          | <ul> <li> <b>三 其 会 御 御</b></li></ul> |

- 合言葉の質問と答えを3つご登録いただきます。
   質問1のプルダウンより質問をご選択ください。
- ② 質問への答えをご入力ください。※1 合言葉の質問および回答は後で変更可能です。
- ③ 残り2つも同様にご選択・ご入力ください。
- ④ 現在ご利用中の端末をご登録いただきます。
   「利用中の端末を通常利用する端末として登録 する」をご選択してください。
  - ※2 「利用中の端末を通常利用する端末として 登録しない」をご選択した場合は、端末登録 は行いません。
- ⑤ 任意の登録名をご入力ください。※3 登録名は後で変更可能です。
- ⑦ 次へをクリックしてください。
   ※4 未選択または空欄がある場合はエラーとなります。
  - ※5 ご入力情報をクリアする場合は、 クリア をクリック してください。

#### ご確認ください

本画面は、管理者が合言葉を登録していない 場合のみ表示されます。管理者の合言葉を既に 登録している場合は、本画面は表示されません。

# 手順6 登録完了

|                 | 契約法人合言葉      | 登録完了      | CIBMU122    |
|-----------------|--------------|-----------|-------------|
|                 | 合言葉の設定を完了しまし | た。        |             |
|                 | 合言葉の登録結果     |           |             |
| <b>①→</b>       | 質問1          | 好きな食べ物は?  |             |
|                 | 答え1          | チーズ       |             |
|                 | 質問 2         | 好きなスポーツは? |             |
|                 | 答え2          | サッカー      |             |
|                 | 質問 3         | 好きな国は?    |             |
|                 | 答え3          | エジプト      |             |
|                 | 登録済みの利用端末    | _         |             |
|                 |              | 登録名       | 最終利用日       |
|                 | 自宅用端末        |           | 2016年09月09日 |
| $2 \rightarrow$ | 仕事用端末        |           | 2015年11月25日 |
|                 | (登録されていません)  |           |             |
|                 |              | ③→ ☆^ >   |             |
|                 |              |           | ▲ ページ上部へ    |

- ① ご登録の合言葉情報をご確認ください。
- ② ご登録のご利用端末情報をご確認ください。
- 次へをクリックしてください。
   「管理者トップページ」へ遷移されます。

# 管理者トップページ

## 管理者トップページのご説明

| ¢۵+                                                                                                    | 77                 | 契約法人情報<br>変更                                    |                                                                                                    | 利用者·業務情報<br>登録/変更                                                                                         | 88                                                                                | 版会                                                                                                    |
|----------------------------------------------------------------------------------------------------|--------------------|-------------------------------------------------|----------------------------------------------------------------------------------------------------|----------------------------------------------------------------------------------------------------|-----------------------------------------------------------------------------------|----------------------------------------------------------------------------------------------------|
| 管理者トップ                                                                                                    | プページ               | 12                                              |                                                                                                    |                                                                                                    | 20184-02                                                                          | /407⊟ 108                                                                                                    |
| ●子証明書を<br>用ください。                                                                                                    | 使用したログオンに変更        | する場合は、こちらのボタンを!                                 | 押してください。頃                                                                                                    | 1子証明書の取得後は、電子証                                                                                            | 明書でのログオンをご利                                                                       |                                                                                                    |
| \$103.45                                                                                                    | 1,1542,35215275293 | 182324"7202229"# <b>18</b>                      | CRASS                                                                                                    |                                                                                                    |                                                                                   |                                                                                                    |
| 新聞ログオン目椅                                                                                                    | 2018年02月06日 1      | ะฟรวบ2รษ                                        | Rist                                                                                                    | 2018年02月06日 17時20分2                                                                                       | 242                                                                               | -60 -80                                                                                                    |
|                                                                                                    |                    |                                                 |                                                                                                    | TALLAND TRACE LINES                                                                                       |                                                                                   |                                                                                                    |
| <ul> <li>Eメールアドレス</li> <li>お知らせ情報</li> <li>現在お知らせ情報はあ</li> </ul>                                                                                                    | 9992<br>D#th.      |                                                 | 2 GH<br>3 BH                                                                                                    | 2018年02月06日 15時05分2<br>2018年02月06日 15時00分2                                                                | 50<br>58)                                                                         | 60 -5                                                                                                    |
| Eメールアドレス<br>む知らせ情報<br>現在お知らせ情報はあ                                                                                                    | 0100               |                                                 | 2.回和<br>3.回和                                                                                                    | 2018年02月06日 15時0392<br>2018年02月06日 15時00分2                                                                | 56                                                                                | 1913-8<br>15111 — 25                                                                                                    |
| <ul> <li>Eメールアドレス</li> <li>お知らせ情報<br/>現在お知らせ情報はあ</li> <li>ご利用状況</li> <li>利用者のご使用状況</li> </ul>                                                                                                    | ****<br>りません。      |                                                 | 2 (E) H<br>3 (E) H                                                                                                    | 2018#024068 15#5392<br>2018#024068 15#6042                                                                | 59                                                                                | 19176<br>1611 – 25                                                                                                    |
| <ul> <li>Eメールアドレス</li> <li>記知らせ情報<br/>現在形知らせ情報はあ。</li> <li>ご利用状況</li> <li>利用者のご使用状況</li> <li>利用者のご使用状況</li> </ul>                                                                                                    | 920A.              | 25-92                                           | 2 IDH<br>3 IDH                                                                                                    | 2018年02月06日 15時5392<br>2018年02月06日 15時00H2                                                                | 55<br>58)<br>副問ロクク                                                                | 1208<br>1611 –15<br>1208                                                                                                    |
| <ul> <li>キメールアドレス</li> <li>お知らせ稿報<br/>現在お知らせ稿報</li> <li>ご利用状況</li> <li>利用者のご使用状況</li> <li>利用者のご使用状況</li> </ul>                                                                                                    | 53490<br>Ditth.    | ステータス<br>未使用                                    | 2 回明<br>3 回用                                                                                                    | 2019年4月40日 15時3552<br>2018年01月40日 15時0052<br>00夕オン石碑<br>年・月・日・昔・労ーむ                                       | 359<br>369<br>顧問D <b>/9</b> 7<br>2017年29月26日                                      | 世位名<br>道川 一郎<br>1>日時<br>09時44☆05                                                                                                |
| <ul> <li>Eメールアドレス</li> <li>お知らせ休報<br/>現在お知らせ休報</li> <li>ご利用状況</li> <li>利用者のご使用状況</li> <li>利用者のご使用状況</li> <li>利用者のご使用状況</li> </ul>                                                                                                    | 9100<br>9100       | ステータス<br>未批用<br>未便用                             | 2 (DH<br>3 (DH<br>4 )<br>4 (DH<br>4 )<br>4 (DH<br>4 )<br>(DH<br>4 )<br>(DH<br>4 )<br>(DH<br>4 )<br>(DH<br>4 )<br>(DH<br>4 )<br>(DH<br>4 )<br>(DH<br>4 )<br>(DH<br>4 )<br>(DH<br>4 )<br>(DH<br>4 )<br>(DH<br>4 )<br>(DH<br>4 )<br>(DH<br>4 )<br>(DH<br>4 )<br>(DH<br>4 )<br>(DH<br>4 )<br>(DH<br>4 )<br>(DH<br>4 )<br>(DH<br>4 | 2018年4月40日 15月35日<br>2018年0月40日 15月00日<br>2018年0月40日 15月00日2<br>年月-日 - 日 - 日 - 日<br>年- 月- 日 - 日 - 日       | 新                                                                                 | 地理名<br>高川 一郎<br>たン日時<br>09時44分05<br>14時27分37                                                                                    |
| <ul> <li>キメールアドレス</li> <li>お知らせ落報<br/>現在お知らせ落朝はあ)</li> <li>ご利用状況</li> <li>利用者のご使用状況</li> <li>利用者のご使用状況</li> <li>(点面<br/>テスト 現金</li> <li>(点面<br/>面) 一部</li> </ul>                                                                                                    | 010A.              | ステータス<br>未世現<br>未世期<br>未世期                      | 2 (2014)<br>3 (2014)<br>                                                                                                    | 2019年40月96日 15月3592<br>2019年01月06日 15月00042<br>年 月-日 - 寺・今・句<br>年 月-日 - 寺・今・句<br>年 月-日 - 寺・今・句            | 第四ログ2<br>2017年09月4日<br>2015年09月4日<br>2015年03月0日                                   | <ul> <li>111 (1) (1) (1) (1) (1) (1) (1) (1) (1)</li></ul>                                                                      |
| <ul> <li>エールフドレス</li> <li>お知らせ係相<br/>現在お知らせ傷相はあ。</li> <li>ご利用状況</li> <li>利用者のご使用状況</li> <li>利用者のご使用状況</li> <li>利用者のご使用状況</li> <li>第二月</li> <li>第二月</li> <li>第二月</li> <li>第二月</li> <li>第二月</li> <li>第二月</li> <li>第二月</li> <li>第二月</li> <li>第二月</li> <li>第二月</li> <li>第二月</li> <li>第二月</li> </ul>                           | 9200<br>920%       | ステータス<br>未定用<br>来空間<br>未定用<br>来密期               | 2 (2019)<br>3 (2019)<br>                                                                                                    | 2018年40月06日 15番3552<br>2018年01月06日 15番50043<br>年月-日-特                                                     | ###C97<br>2017#07#265<br>2019#01#24#<br>2019#02#965<br>2017#11#21B<br>2019#11#21B | <ul> <li>111 (1) (1) (1) (1) (1) (1) (1) (1) (1)</li></ul>                                                                      |
| <ul> <li>E メールフドレス</li> <li>E お知らせ信報</li> <li>A お知らせ信報はあっ</li> <li>ご利用状況</li> <li>利用者のご使用状況</li> <li>利用者のご使用状況</li> <li>和用者のご使用状況</li> <li>和用者のご使用状況</li> <li>第</li> <li>第</li> <li>第</li> <li>第</li> <li>第</li> <li>第</li> <li>第</li> <li>第</li> <li>第</li> <li>第</li> <li>第</li> <li>第</li> <li>第</li> <li>第</li> </ul> | 8200<br>020X.      | ステータス<br>未使用<br>未使用<br>未使用<br>未使用<br>未度用<br>素面素 | 2 (DH)<br>3 (DH)<br>                                                                                                    | 2013年40,406日 1583004<br>2013年02,406日 158800042<br>年月-日 -時・小・<br>年月-日 -時・小・和<br>年月-日 -時・小・和<br>年月-日 -時・小・和 |                                                                                   | <ul> <li>14時21分23</li> <li>14時27937</li> <li>17時20万23</li> <li>16時11分21</li> <li>・・・・・・・・・・・・・・・・・・・・・・・・・・・・・・・・・・・・</li></ul> |

① 管理者トップページの表示内容です。

| (1)法人情報   | ログオン処理を行った法人の登録情報が       |
|-----------|--------------------------|
|           | 表示されます。                  |
|           | ※ Eメールアドレスのご登録/ご変更をするには、 |
|           | ≻[契約法人(管理者)操作            |
|           | 契約法人Eメールアドレス変更           |
|           | P4-1-11]をご参照ください。        |
| (2)ご利用履歴  | 過去3回分の管理者と利用者の           |
|           | ご利用履歴が表示されます。            |
| (3)お知らせ情報 | お知らせ情報が表示されます。           |
|           | 各お知らせ情報をクリックすると、詳細が      |
|           | 表示されます。                  |
|           | お知らせ一覧へをクリックすると、         |
|           | <br>全てのお知らせが一覧で表示されます。   |
| (4)利用者の   | 登録済み利用者のご使用状況が表示         |
| ご使用状況     | されます。                    |

② 各業務をご選択いただけます。

| 契約法人         | 契約法人<br>暗証番号<br>変更<br>契約法人<br>確認暗証番号<br>変更 | <ul> <li>▶[契約法人(管理者)操作<br/>契約法人暗証番号変更</li> <li>▶[契約法人(管理者)操作</li> <li>契約法人(管理者)操作</li> <li>契約法人確認暗証番号変更</li> <li>▶[4-1-10]</li> <li>をご参照ください。</li> </ul> |
|--------------|--------------------------------------------|----------------------------------------------------------------------------------------------------|
| 情報変更         | 契約法人<br>E メールアドレス<br>変更                    | ▶[契約法人(管理者)操作<br>契約法人Eメールアドレス<br>変更 P4-1-11]<br>をご参照ください。                                                                                                |
|              | 管理者の<br>合言葉変更                              | ▶[契約法人(管理者)操作<br>管理者の合言葉変更<br>P4-1-12]<br>をご参照ください。                                                                                                    |
|              | 利用者情報<br>登録/変更                             | <ul> <li>▶[利用者を新規登録する</li> <li>[には] をご参照ください。</li> <li>▶[契約法人(管理者)操作</li> <li>利用者情報の管理</li> <li>P4-1-6] をご参照ください。</li> </ul>                             |
| 利用者·<br>業務情報 | 契約口座情報<br>変更                               | ▶[契約法人(管理者)操作<br>契約口座情報を変更<br>P4-1-14] をご参照ください。                                                                                                    |
| 豆琢/変史        | 契約法人<br>限度額変更                              | ▶[契約法人(管理者)操作<br>契約法人限度額変更<br>P4-1-16] をご参照ください。                                                                                                    |
|              | 振込手数料<br>参照/変更                             | ▶[振込手数料参照/変更を<br>するには P3-1-10]<br>をご参照ください。                                                                                                    |
| 冬蒲昭会         | 操作履歴                                       | ▶[契約法人(管理者)操作<br>操作履歴照会 P4-1-18]<br>をご参照ください。                                                                                                    |
|              | E メール<br>通知情報<br>照会                        | ▶[契約法人(管理者)操作<br>Eメール通知情報照会<br>P4-1-19] をご参照ください。                                                                                                    |

#### 利用者を新規登録するには 手順1 業務・作業内容を選択 ① 利用者・業務情報 登録/変更 をクリックして ff 香川銀行法人インターネットバンキング ● 872-373 <u>0</u> ## ⊼ ください。ドロップダウンメニューが表示されます。 利用者·累較情報 登録/案更 契約法人情報 A 1-97 各種粉合 2 利用者请报查辞/实现 5 用的口座情报发展 > 契约法人愿意研究更 > 但这半数科教经/安莱 利用者情報登録/変更をクリックしてください。 2 86.8 手順2 利用者の新規登録を選択

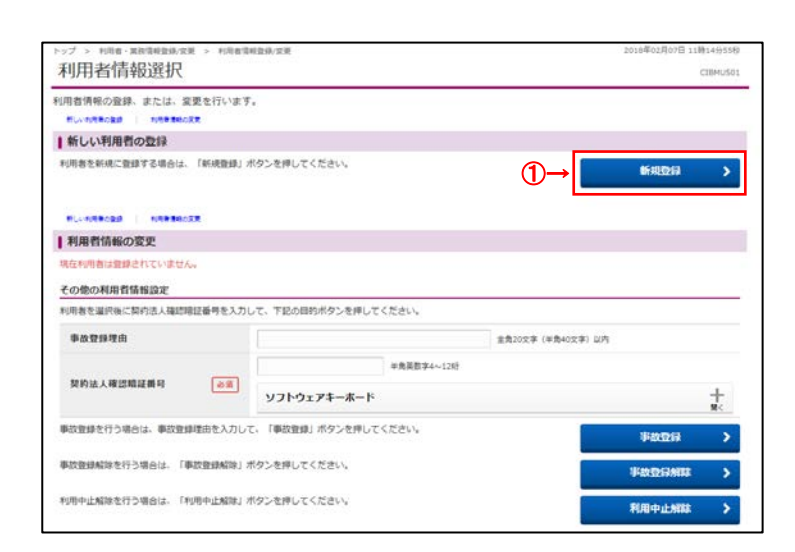

 「新しい利用者の登録」メニューの新規登録を クリックしてください。

## 手順3 利用者情報を入力

| 日看得朝の変更をします。<br>注録する利用者の各種情報を<br>  利用者情報の設定                                                                                                    |                                                                                                    |                                                                                                    |                                                                                                    |                                                                                                    |                                                                                             | CEBMUSE                                                                                                    |
|----------------------------------------------------------------------------------------------------|----------------------------------------------------------------------------------------------------|----------------------------------------------------------------------------------------------------|----------------------------------------------------------------------------------------------------|----------------------------------------------------------------------------------------------------|---------------------------------------------------------------------------------------------|----------------------------------------------------------------------------------------------------|
| 利用者情報の設定                                                                                                    | 入力して、「登録                                                                                                    | 」ボタンを押してくた                                                                                                    | Selv.                                                                                                    |                                                                                                    |                                                                                             |                                                                                                    |
|                                                                                                    |                                                                                                    |                                                                                                    |                                                                                                    |                                                                                                    |                                                                                             |                                                                                                    |
| 20 20 20 20 20 20 20 20 20 20 20 20 20 2                                                                                                    |                                                                                                    |                                                                                                    |                                                                                                    |                                                                                                    |                                                                                             |                                                                                                    |
| 利用者ID、利用者名(半角力                                                                                                    | ナ天政)、利用者名                                                                                                    | (全角) を入力してく)                                                                                                    | Sev.                                                                                                    |                                                                                                    |                                                                                             |                                                                                                    |
| 利用者ID                                                                                                    | 88                                                                                                    | 1                                                                                                    |                                                                                                    |                                                                                                    | 半角英数30秒30月                                                                                  |                                                                                                    |
| 利用者名(半角カナ英数)                                                                                                    | 6.00                                                                                                    | -                                                                                                    |                                                                                                    |                                                                                                    | 半角力ナ英数48文字以5                                                                                | ń                                                                                                    |
| 利用者名 (漢字)                                                                                                    | (1)-                                                                                                    |                                                                                                    |                                                                                                    |                                                                                                    | *****                                                                                       |                                                                                                    |
|                                                                                                    | $(1) \rightarrow$                                                                                                    | 1                                                                                                    |                                                                                                    |                                                                                                    | Education                                                                                   |                                                                                                    |
| 利用者暗証番号                                                                                                    | 280-159280                                                                                                    | alan e                                                                                                    |                                                                                                    |                                                                                                    |                                                                                             |                                                                                                    |
| 1010-0211-512- U7779                                                                                                    |                                                                                                    |                                                                                                    |                                                                                                    | ********                                                                                                    |                                                                                             |                                                                                                    |
|                                                                                                    | (2)→                                                                                                    | 確認のため得入力して                                                                                                    | ください。                                                                                                    | THE PARTY AND                                                                                                    |                                                                                             |                                                                                                    |
| 利用香味罐藥等                                                                                                    | 8.01                                                                                                    |                                                                                                    |                                                                                                    | 平用英数字4~12位                                                                                                    |                                                                                             |                                                                                                    |
|                                                                                                    |                                                                                                    | ソフトウェアキー                                                                                                    | ホード                                                                                                    |                                                                                                    |                                                                                             | +                                                                                                    |
| (d and del pay something set as                                                                                                    |                                                                                                    |                                                                                                    |                                                                                                    |                                                                                                    |                                                                                             |                                                                                                    |
| 利用者確認確証番号は、取引を                                                                                                    | 実行する際に入力す                                                                                                    | る暗証番号です。                                                                                                    |                                                                                                    |                                                                                                    |                                                                                             |                                                                                                    |
|                                                                                                    | $(3) \rightarrow$                                                                                                    |                                                                                                    |                                                                                                    | 半角英数字4~1265                                                                                                    |                                                                                             |                                                                                                    |
|                                                                                                    | (0)                                                                                                    | 確認のため再入力して                                                                                                    | ください。                                                                                                    |                                                                                                    |                                                                                             |                                                                                                    |
| 利用者確認這這個時                                                                                                    | 86                                                                                                    |                                                                                                    |                                                                                                    | 半角英数字4~12纪                                                                                                    |                                                                                             |                                                                                                    |
|                                                                                                    |                                                                                                    | ソフトウェアキー                                                                                                    | ホード                                                                                                    |                                                                                                    |                                                                                             | +                                                                                                    |
| 同用者モメールアドレス                                                                                                    |                                                                                                    |                                                                                                    |                                                                                                    |                                                                                                    |                                                                                             |                                                                                                    |
| 同用者モメールアドレスを入力                                                                                                    | してください。                                                                                                    |                                                                                                    |                                                                                                    |                                                                                                    |                                                                                             |                                                                                                    |
|                                                                                                    | (4)→                                                                                                    |                                                                                                    |                                                                                                    | 半角英数                                                                                                    | 家記号64文字以内                                                                                   |                                                                                                    |
| 利用者Eメールアドレス                                                                                                    |                                                                                                    | 確認のため再入力して                                                                                                    | ください。                                                                                                    |                                                                                                    | ATT CONTRACTOR                                                                              |                                                                                                    |
|                                                                                                    |                                                                                                    |                                                                                                    |                                                                                                    |                                                                                                    |                                                                                             |                                                                                                    |
|                                                                                                    |                                                                                                    | <b>根用以</b> 定                                                                                                    | 1                                                                                                    | MANDE                                                                                                    |                                                                                             | 上接线度数                                                                                                    |
| REE® (5)→                                                                                                    |                                                                                                    | □ #±                                                                                                    | 4                                                                                                    |                                                                                                    |                                                                                             |                                                                                                    |
| N.S.R.Bikk                                                                                                    |                                                                                                    | . #8                                                                                                    | 3                                                                                                    | 9                                                                                                    |                                                                                             |                                                                                                    |
|                                                                                                    |                                                                                                    |                                                                                                    | 18                                                                                                    |                                                                                                    | E.                                                                                          | 100,000,000                                                                                                    |
| 微尘标频(新器)                                                                                                    |                                                                                                    |                                                                                                    | 18                                                                                                    |                                                                                                    | n                                                                                           | 100,000,000                                                                                                    |
|                                                                                                    |                                                                                                    |                                                                                                    | *****                                                                                                    |                                                                                                    | п                                                                                           | 100,000,000                                                                                                    |
|                                                                                                    |                                                                                                    | 二 吉行                                                                                                    | 申刊型#1日                                                                                                    |                                                                                                    | R                                                                                           | 100.000.000                                                                                                    |
| 貴金移動 (新込)                                                                                                    |                                                                                                    |                                                                                                    |                                                                                                    |                                                                                                    |                                                                                             | 100,000,000                                                                                                    |
| the second second                                                                                                    |                                                                                                    |                                                                                                    | 都要指定1回                                                                                                    |                                                                                                    | 11                                                                                          | 100,000,000                                                                                                    |
|                                                                                                    |                                                                                                    |                                                                                                    | #279218<br>#279218                                                                                                    |                                                                                                    |                                                                                             | 100,000,000                                                                                                    |
| 在主体和于门服会                                                                                                    | -                                                                                                    | . 52                                                                                                    | 629218<br>629218                                                                                                    |                                                                                                    | n                                                                                           | 100,000,000                                                                                                    |
| 查查修 <del>物于</del> 印服会<br>查查修 <del>和于</del> 印版资                                                                                                    |                                                                                                    | 0 98<br>0 86                                                                                                    | 1128233<br>1128233<br>1128233<br>1128233<br>112823<br>11283<br>11283<br>111 |                                                                                                    | n<br>n                                                                                      | 100,000,000                                                                                                    |
| 費金券物予定数会<br>費金券物予定数素<br>ファイル伝送                                                                                                    |                                                                                                    | <ul> <li>○ 発会</li> <li>○ 美行</li> </ul>                                                                                                    | #2気気に用<br>(の気気定)日<br>・<br>・                                                                                                    | 2<br>                                                                                                    | n                                                                                           | 100,000,000                                                                                                    |
| 貴金軍動手に施会<br>貴金軍動手に施会<br>貴金軍動手の取用<br>ファイル伝送<br>ファイル伝送税引(総合領込。<br>立とした権利を全て利益する場                                                                                                    | 絶与療込尊)の全て<br>合は、「クリア」オ                                                                                               | <ul> <li>         野会          東行      </li> <li>         の構想を設定する場合         </li> <li>         ゆンを押してください         </li> </ul>                                                                                                    | #双句之:二二<br>#双句之:二二<br>・<br>・<br>・<br>・<br>・<br>・<br>・<br>・<br>・<br>・<br>・<br>・<br>・<br>・<br>・<br>・<br>・<br>・                                                                                                    | ・<br>・<br>を押してください。                                                                                                    | n                                                                                           |                                                                                                    |
| <ul> <li>         査査等新予印度会     </li> <li>         査査等新予印度会     </li> <li>         ファイル伝送     </li> <li>         ファイル伝送記録:     </li> <li>         ファイル伝送     </li> <li>         ファイル伝送     </li> <li>         ファイル伝送     </li> <li>         ファイル伝送     </li> <li>         ファイル伝送     </li> </ul>                                                                                                    | 絶与癒込尊)の全て<br>合は、『クリア』オ                                                                                               | □ 照会<br>□ 実行<br>○ 実行<br>○の構想を設定する場合<br>○<br>クシを押してください                                                                                                    | #双句之1日<br>#双句之1日<br>・<br>・<br>は、「全道代」ボタン                                                                                                    | 。<br>を押してください。                                                                                                    | n                                                                                           | 100,000,000                                                                                                    |
| 着査等毎年和総合<br>着査等毎年和総合<br>た業等時分和効素<br>ファイル伝送<br>ファイル伝送<br>とした場合を全て結論する場<br>金融駅 20フ<br>20フ                                                                                                    | 絶ち感込幕)の全て<br>合は、(クリア)オ                                                                                               | <ul> <li>□ 照会</li> <li>□ 実行</li> <li>の機限を設定する場合</li> <li>ゆうとを押してください、</li> <li>兼用設定</li> </ul>                                                                                                    | <ul> <li>         ・</li> <li>         ・</li></ul>                                                                                                    | ・<br>を押してください。<br>単正県立龍設定                                                                                                 |                                                                                             | 100.000.00                                                                                                    |
| 前直接新手和能力<br>直接新手和能力<br>ファイル伝送<br>ファイル伝送<br>シマルの上記気引 (約合約3<br>な出収 クリア<br>のリア<br>のリア<br>のリア                                                                                                    | 絶ち感込着)の全で<br>合は、「クリア」オ                                                                                               | 男会           責任           の境徳を投支する場合           の境徳を投支する場合           構築設定           事終         正常                                                                                                    | ※変換定:3<br>※変換定:10<br>・<br>・<br>・<br>・<br>・<br>・<br>・<br>・<br>・<br>・<br>・<br>・<br>・<br>・<br>・<br>・<br>・<br>・<br>・                                                                                                    | を押してください。<br>※回用意覧記述                                                                                                    | 1                                                                                           | 100,000,000                                                                                                    |
| 古主等新手和能力<br>古主等新手和助力<br>ファイル伝送<br>アイル伝送<br>したし、福祉を全くない時で 2-6<br>金麗駅 20ア     の     の     ワ     の     の                                                                                                    | 絶写惑込幕) の全で<br>合は、「クリア」オ                                                                                              | ● 男会           第月           の構想を設定する場合           参加の           参加の           参加の           参加の           参加の           参加の           参加の                                                                                                    | #夏雪花:日<br>#夏雪花:日<br>・<br>・<br>・<br>・<br>・<br>・<br>・<br>・<br>・<br>・<br>・<br>・<br>・<br>・<br>・<br>・<br>・<br>・<br>・                                                                                                    | ・<br>を押してください。<br>みが明覚期設定                                                                                                 | 1<br>5                                                                                      | 200,000,000<br>100,000,000<br>-<br>-<br>-<br>-<br>-<br>-<br>-<br>-<br>-<br>-                                                                                    |
| 古主等新手印度的     古主等新手印度的     アナイル伝送     アナイル伝送     アナイル伝送     大正原目・住谷田山・マニー     本主訳     クリア     田市振込     自告振込     日本振込                                                                                                    | 絶ち癒込第) の全て<br>合は、「クリア」オ<br>- 童辞<br>- 童辞<br>- 童辞                                                                      | 男会           男内           の構想を設定する場合           少な押してください           着単品を           身長         皮肉           身長         皮肉                                                                                                    | <ul> <li>単変化定1日</li> <li>単変化定1日</li> <li>・</li> <li>・</li></ul>                                                                                                    | ・<br>を押してください。<br>みが明覚知识を                                                                                                 | 5                                                                                           | 200,000,000<br>100,000,000<br>-<br>-<br>-<br>-<br>-<br>-<br>-<br>-<br>-<br>-<br>-<br>-<br>-                                                                     |
| 前主等新予約款合<br>含美等新予約款面<br>ファイル伝送<br>ファイル伝送<br>ファイルに国際引(総合用込・<br>定した場所を全て結論する場<br>金濃沢 クリア<br>自己販込 (6)→<br>(6)→<br>約550、<br>約550、<br>約550<br>約550<br>約550<br>約550<br>約550<br>約550<br>約550<br>約550<br>約550<br>約550<br>約550<br>約550<br>約550<br>約550<br>約550<br>約550<br>約550<br>約550<br>約550<br>約550<br>約550<br>約550<br>約550<br>約550<br>約550<br>約550<br>約550<br>約550<br>約550<br>約550<br>約550<br>約550<br>約550<br>約550<br>約550<br>約 | 総写振込期)の全で<br>合は、「クリア」オ<br>- 童辞<br>- 童辞<br>- 童辞<br>- 童辞<br>- 童辞                                                       | サロ     サロ     サロ     ア     ア     ア     ア     ア     の     オ     ア     マ     マ                                                                                                    | <ul> <li>単変化定21日</li> <li>単変化定21日</li> <li>・</li> <li>・</li></ul>                                                                                                    | ・<br>を押してください。<br>単語明度観念を                                                                                                 | 6<br>5<br>5<br>5                                                                            | 100,000,00<br>100,000,00<br>-<br>-<br>-<br>-<br>-<br>-<br>-<br>-<br>-<br>-<br>-<br>-<br>-                                                                       |
| れ高部時予約集合<br>高高部時予約集成<br>ファイル伝送<br>ファイル伝送<br>ファイル伝送数型 (総合用込・<br>た法した場所を全て解除する場<br>全要取 クリア<br>のの取込 (6)→<br>総合取込<br>総合取込<br>総合取扱<br>総合口振振器                                                                                                    | 総ち振込第)の含て<br>合は、「クリア」オ<br>- 25歩<br>- 25歩<br>- 25歩<br>- 25歩                                                           | サム     サム     サム     マン     マン                                                                                                    | 単数用意: III ( 単数用意: III ( 単数用意: III (                                                                                                    | を押してください。<br>みが明覚知识を<br>-                                                                                                 | n<br>n<br>1                                                                                 | 200,000,000<br>100,000,000<br>-<br>-<br>-<br>-<br>-<br>-<br>-<br>-<br>-<br>-<br>-<br>-<br>-                                                                     |
| れた参称が可能会<br>れた参称が可能会<br>オ な が あま<br>プ ア イル 伝 ズ<br>ア ク ノ レ な 、 、 、 、 、 、 、 、 、 、 、 、 、 、 、 、 、 、                                                                                                    | Hotella (クリア)オ<br>・ (クリア)オ<br>・ (クリア)オ<br>章章<br>・ (クリア)オ<br>・ (クリア)オ<br>・ (クリア)オ<br>・ (クリア)オ<br>・ (クリア)オ<br>・ (クリア)オ | サル     サル     ア     ア     ア     ア     ア     ア     の     和     の     和     の     和     の     和     の     の     和     の     の     の     の     の     の     の     の     の     の     の     の     の     の     の     の     の     の     の     の      の      の       の      の       の       の       の       の       の       の       の       の       の       の       の       の       の       の       の       の        の        の        の        の        の        の         の         の         の                                                                                                    | 単原型2:日<br>単原型2:日<br>・<br>・<br>・<br>・<br>・<br>・<br>・<br>・<br>・<br>・<br>・<br>・<br>・                                                                                                    | ・<br>を押してください。<br>林田和信頼記述<br>-<br>-                                                                                       | 6<br>7<br>7<br>7                                                                            | 100,000,000<br>100,000,000<br>-<br>-<br>-<br>-<br>-<br>-<br>-<br>-<br>-<br>-<br>-<br>-<br>-                                                                     |
| れた移動手の応告<br>れた移動手の応用<br>カンチイル伝送<br>ファイルに反正常引 (186)の回し、<br>た意定した相等を全て結論する。通<br>た意定した相等を全て結論する。通<br>たの回し、<br>(6)→→<br>和の回し、<br>個の回し、<br>(6)→→<br>和の回し、<br>個の回し、<br>個の回し、<br>低ない回動等<br>知道ない回動等<br>知道ない回動等<br>知道ない回動等<br>知道ない回動等<br>知道ない回動等<br>知道ない回動等<br>知道ない回動等<br>知道ない回動等<br>知道ない回動等<br>知道ない回動等<br>知道ない回動等<br>知道ない回動等<br>知道ない回動等<br>知道ない回動等<br>知道ない回動等<br>知道ない回動等<br>知道ない回動等<br>たまた、<br>日本の一人<br>など、<br>日本の一人<br>など、<br>など、<br>日本の一人<br>など、<br>など、<br>日本の一人<br>など、<br>など、<br>など、<br>など、<br>など、<br>など、<br>など、<br>など、                                                                                                    | 8658339) 0.02<br>642. (2017) A<br>29<br>29<br>29<br>29<br>29<br>29<br>29                                             | サム     サム     マ     マ                               | 単変化之 III ( 単変化之 III )   単変化之 III ( ・ ・ ・ ・ ・ ・ ・ ・ ・ ・ ・ ・ ・ ・ ・ ・ ・ ・ ・                                                                                                    | ・<br>を押してください。<br>メロアN代知道の<br>-<br>-<br>-<br>-                                                                            | 6<br>6<br>7<br>8                                                                            | 100,000,000<br>100,000,000<br>-<br>-<br>-<br>-<br>-<br>-<br>-<br>-<br>-<br>-<br>-<br>-<br>-                                                                     |
| た会体時を利用点の<br>力マイル伝送<br>フマイル伝送<br>フマイル伝送<br>クマイル伝送<br>クマイル伝送の<br>のフマイル伝送の<br>のリア<br>のリア<br>のリア<br>のリア<br>のリア<br>のリア<br>のリア<br>のリ                                                                                                    | 855537 0.02<br>642- (2017) 7<br>29<br>29<br>29<br>29                                                                 | 田会     東合     東介     東介     東介     東介     東介     東介     東介     東合     東合     東合     東合     東合     東合     東合     東合     東合     東合     東合     東     東     東     東     東     東                                                                                                    | 単変化2:目<br>単変化2:日<br>・<br>・<br>・<br>・<br>・<br>・<br>・<br>・<br>・<br>・<br>・<br>・<br>・                                                                                                    | ・<br>を押してください、<br>参加所在転送2:<br>-<br>-<br>-<br>-<br>-<br>-<br>-<br>-<br>-<br>-<br>-<br>-<br>-<br>-<br>-<br>-<br>-<br>-<br>- | 8<br>8<br>8<br>8<br>8<br>8                                                                  | 100,000,000<br>100,000,000<br>-<br>-<br>-<br>1,000,000,000<br>1,000,000,000<br>1,000,000,000<br>1,000,000,000<br>-<br>-<br>-<br>-<br>-<br>-<br>-<br>-<br>-      |
| たまなかりにあた<br>たまなかりにあた<br>たまなかりにあた<br>カフィイル伝送<br>ファイルには思想<br>たまし、生活やそこそれかする。<br>本主訳<br>クリア<br>ロク、新たい<br>なたし、生活やそこそれかする。<br>なたまで、たたかする。<br>たまれ、<br>クリア<br>ロク、<br>ロク、<br>ロク、<br>ロク、<br>ロク、<br>ロク、<br>ロク、<br>ロク、                                                                                                    | 855039) 0.82<br>642- (2017) 7<br>29<br>29<br>29<br>29                                                                | 田会     東合     東介     東介     東介     東介     東介     東介     東介     東合     東合     東合     東合     東合     東介     東介                                                                                                    | 単変化型:III<br>単変化型:III<br>・ ・ ・ ・ ・ ・ ・ ・ ・ ・ ・ ・ ・ ・ ・ ・ ・ ・ ・                                                                                                     | ・<br>を押してください。<br>参加所在転放社<br>・<br>・<br>・<br>・<br>・<br>・<br>・<br>・<br>・<br>・<br>・<br>・<br>・                                |                                                                                             | 100,000,000<br>100,000,000<br>-<br>-<br>-<br>1,000,000,000<br>1,000,000,000<br>1,000,000,000<br>1,000,000,000<br>-<br>-<br>-<br>-<br>-<br>-<br>-<br>-<br>-<br>- |
| たまなかすりたた<br>会社体かすりたた<br>会社体からした。<br>ファイルに伝送<br>ファイルには思想・(1400 mll)・<br>たまして、地球を全く知知する。<br>本選択 クリア<br>日の知込 (6)→→<br>和り知込、<br>知ら知込、<br>報告には年齢<br>地域には年齢<br>地域には年齢<br>地域には年齢<br>地域には年齢<br>地域には年齢<br>地域には年齢                                                                                                    | 845,533,39) 0.02 C<br>645. (2917) A<br>299<br>299<br>299<br>299<br>299                                               | 男会           東行           の増速を設定する場合           少な押してください           事業         正信           身際         正信           身際         正信           身際         正信           身際         正信           身際         正信           身際         正信           身際         正信           男郎         正信           男郎         正信           男郎         正信           男郎         正信           男郎         正信                                                                                                    | 単原型2:目<br>単原型2:日<br>・<br>・<br>・<br>・<br>・<br>・<br>・<br>・<br>・<br>・<br>・<br>・<br>・                                                                                                    | ・<br>を押してください。<br>メロア形式和DOC<br>-<br>-<br>-<br>-<br>-<br>-<br>-<br>-<br>-<br>-<br>-<br>-<br>-                              | n<br>n<br>n<br>n<br>n                                                                       | 2.00,000,000<br>100,000,000<br>-<br>-<br>-<br>-<br>-<br>-<br>-<br>-<br>-<br>-<br>-<br>-<br>-                                                                    |
| 商会部時予約総合<br>商会部時予約総合<br>のファイルに伝送<br>ファイルには送売引いた。<br>クリア<br>ファイルには送売引いた。<br>本選択<br>クリア<br>ののの、<br>低合数込<br>低合数込<br>低合数し<br>低合数込<br>低合数込<br>低合数込<br>低合数し<br>低合数し<br>低合数し<br>低合数し<br>低合数し<br>低合数し<br>低合数し<br>低合数し<br>低合数し<br>低合数し<br>低合数し<br>低合数し<br>低合数し<br>低合数し<br>低合数し<br>低合数し<br>低合数し<br>低合数し<br>低合数し<br>低合数し<br>低合数し<br>低合数し<br>低合数し<br>低合数し<br>低合数<br>低合数し<br>低合数し<br>低合数<br>低合数し<br>低合数<br>低合数<br>低合数<br>低合数<br>低合数<br>低合数<br>低合数<br>低合数                                                                                                    | H055338) 0.027<br>645. [297] A<br>289<br>289<br>289<br>289<br>289<br>289                                             | 男会           東介           の増速を設定する場合の           御田志之           御田二二           御田二二           御田二           御田二                                                                                                    | 単原理之:田<br>単原理之:田<br>・ ・ ・ ・ ・ ・ ・ ・ ・ ・ ・ ・ ・ ・ ・ ・ ・ ・ ・                                                                                                     | ・<br>を押してください。<br>メロアN内和DOR<br>-<br>-<br>-<br>-<br>-<br>-<br>-<br>-<br>-<br>-<br>-<br>-<br>-                              | n<br>n<br>n<br>n<br>n                                                                       | 200,000,000<br>100,000,000<br>-<br>-<br>-<br>-<br>-<br>-<br>-<br>-<br>-<br>-<br>-<br>-<br>-                                                                     |
| 商品等新学校協会<br>商品等新学校協会<br>力フィイル伝送<br>ファイルに展示型、(金合田区、<br>な速した場所を全て結論する場<br>の支定した場所を全て結論する。<br>のして、<br>和の事品、<br>低の事品、<br>低の事品、<br>ののまた、<br>ののまた、<br>のの。<br>のの。<br>のの。<br>のの。<br>ののの。<br>ののの。<br>のののののの。<br>のののののののの                                                                                                    | 総行成込際) の会て<br>合は、「クリア」オ<br>- 29<br>- 29<br>- 29<br>- 29<br>- 29<br>- 29<br>- 29<br>- 29                              | 男会           東行           の増速を設定する場合           今夕と使してください           事業           東京           東京           東京           東京           夏二日           夏二日     <                                                                                                    | 単原用2:目<br>単原用2:日<br>・<br>・<br>・<br>・<br>・<br>・<br>・<br>・<br>・<br>・<br>・<br>・<br>・                                                                                                    | ・<br>を押してください。                                                                                                    | n<br>n<br>n<br>n                                                                            | 200,000,000<br>100,000,000<br>-<br>-<br>-<br>-<br>-<br>-<br>-<br>-<br>-<br>-<br>-<br>-<br>-                                                                     |
| 商品等新予約款券<br>商品等新予約款券<br>力アイル伝送<br>ファイル伝送<br>ファイルに送送し、施務を全て結論する場<br>を選択 クリア<br>回の取込 (6)→→<br>和の取込<br>和の取込<br>和のの<br>和のの<br>和のの<br>和のの<br>和のの<br>和のの<br>和のの<br>和の                                                                                                    | 845,503,100 0.00<br>ets. (2017) A<br>200<br>200<br>200<br>200<br>200<br>200<br>200<br>20                             | サロ<br>東介     の構想を設定する場合     の構想を設定する場合     の構想を設定する場合     の構想を設定する場合     の構想を設定する場合     の構想を設定する場合     の構想を設定する場合     の構造     の構想を設定する場合     の構造     の構想を設定する場合     の構造     の構造     の構     の構     の構造     の構造 | ※原理2:目                                                                                                    | ・<br>を押してください。                                                                                                    | 9<br>9<br>9<br>9<br>9<br>9<br>9<br>9<br>9<br>9<br>9<br>9<br>9<br>9<br>9<br>9<br>9<br>9<br>9 | 100,000,00<br>100,000,00<br>-<br>-<br>-<br>-<br>-<br>-<br>-<br>-<br>-<br>-<br>-<br>-<br>-                                                                       |

#### ① 下記項目をご入力ください。

| (1)利用者情報                                        | 1.「利用者 ID」「利用者名(半角カナ        |
|-------------------------------------------------|-----------------------------|
|                                                 | 英数)」「利用者名(漢字)」をご            |
|                                                 | 入力ください。                     |
| (2)利用者                                          | 1.「利用者暗証番号」をご入力             |
| 暗証番号                                            | ください。                       |
|                                                 |                             |
| (3)利用者                                          | 1.「利用者確認暗証番号」をご入力           |
| 確認暗証番号                                          | ください。                       |
| (4)利用者                                          | 1.「新しい利用者Eメールアドレス」を         |
| Eメールアドレス                                        | ご入力ください。                    |
| (5)利用者権限                                        | 1.オンライン取引の各業務について、          |
| および限度額                                          | 権限を付与する場合はチェックボックス          |
| (オンライン取引)                                       | にチェックを入れてください。              |
|                                                 | 2.資金移動(振込・振替)の限度額           |
|                                                 | を設定してください。                  |
|                                                 | ※1 工限限度額を超える金額は設定<br>できません。 |
| (6)利用者権限                                        | 1.ファイル伝送の各業務について、           |
| および限度額                                          | 権限を付与する場合はチェックボックス          |
| (ファイル伝送)                                        | にチェックを入れてください。              |
|                                                 | ※2 ファイル伝送の「登録」「承認」「送信」      |
|                                                 | の各操作の権限については、利用者            |
|                                                 | ごとに設定することができます。             |
|                                                 | 2.総合振込・給与振込等の承認限額           |
|                                                 | を設定しくたさい。                   |
|                                                 | ※3 上限限度額を超える金額は設定<br>できません。 |
|                                                 |                             |
| ※4 暗証番号のご                                       | ▶<br>入力には、セキュリティ対策として       |
| ソフトウェアキー                                        | -ボードをご利用ください。               |
| <u> 、 し し し し て し し し し て し し し し し し し し し</u> |                             |
|                                                 | -m - r                      |
| ■田工にキー7                                         | いートル衣示されます。                 |
|                                                 |                             |
| ※5 全てのチェックオ                                     | ドックスにチェックを入れる場合は、           |
| 全選択 をク                                          | リックしてください。                  |
| ※6 全てのチェックオ                                     | ボックスのチェックを外す場合は、            |
| 各セクション上                                         | 部の クリア をクリックしてください。         |
|                                                 |                             |
|                                                 | まま ロセベコ カノギナい               |
| ② 笑約法人唯認咁                                       | 証留方をこ入りくにさい。                |
| ※7 ご入力情報を?                                      | フリアする場合は、画面下部の              |
| クリア をクリック                                       | りしてください。                    |
| なお、クリックした                                       | こ場合は全項目がクリアされますので           |
| ご注意ください。                                        |                             |

※8 契約法人確認暗証番号のご入力には、セキュリティ 対策としてソフトウェアキーボードをご利用ください。 ソフトウェアキーボード をクリックいただくと、画面上 にキーボードが表示されます。

③ 登録 をクリックしてください。

# 管理者の「電子証明書」を取得するには

### 手順1 電子証明書の取得

| 管理者トッ                                                                                                    | プページ                                                                   |            |                                                                                                | 2018年02月07日 138                                                                                                    |
|----------------------------------------------------------------------------------------------------|------------------------------------------------------------------------|------------|------------------------------------------------------------------------------------------------|----------------------------------------------------------------------------------------------------|
| <ul> <li>・・     <li>・・     <li>・・     <li>・     <li>・     <li>・</li> <li>・</li> <li< th=""><th>使用したログオンに変更する場合は、こちらのボタン</th><th>を押してください。竜</th><th>子証明書の取得後は、電子証明</th><th>身でのログオンをご利</th></li<></li></li></li></li></li></ul> | 使用したログオンに変更する場合は、こちらのボタン                                               | を押してください。竜 | 子証明書の取得後は、電子証明                                                                                 | 身でのログオンをご利                                                                                                    |
| 祭约进入街                                                                                                    | 1.100.309000000094,33090.0.0                                           | これ用意味      |                                                                                                |                                                                                                    |
| 新潟ログオン目時                                                                                                    | 2018年02月07日 13時04分58秒                                                  | 8m         | 2018年02月07日 13時0459598                                                                         | 1226                                                                                                    |
| モメールアドレス                                                                                                    | 4465                                                                   | 2 回照       | 2018年02月07日 12時095909日                                                                         | 6/II -si                                                                                                    |
|                                                                                                    |                                                                        | 2 回明       | 2018年02月07日 11時31分20初                                                                          | 1218<br>1                                                                                                    |
| <ul> <li>お知らせ情報<br/>現在お知らせ情報はあ</li> <li>ご利用状況</li> </ul>                                                                                                    | iðætika                                                                |            |                                                                                                |                                                                                                    |
| <ul> <li>         お知らせ情報<br/>現在お知らせ情報はあ         こ利用状況         利用者のご使用状況</li></ul>                                                                                                    | VJIZA.                                                                 |            |                                                                                                |                                                                                                    |
| <ul> <li></li></ul>                                                                                                    | 50200,<br>18 <del>27-9</del> 2                                         |            | ログオン日時                                                                                         | 顧問ログオン日時                                                                                                    |
| <ol> <li>お知らせ情報<br/>現在お知らせ情報はあ</li> <li>ご利用状況</li> <li>利用者のご使用状況</li> <li>利用者のご使用状況</li> <li>利用者</li> </ol>                                                                                                    | 102 UA.<br>IA Ду-92<br>A-01                                            |            | ログオン日時<br>モー尼ー日 一持一分一行                                                                         | 編員ログオン目時<br>2017年09月26日 09時44500                                                                                           |
| <ul> <li>お知らせ情報<br/>現在お知らせ情報はあ</li> <li>ご利用状況</li> <li>利用者のご使用状況</li> <li>利用者のご使用状況</li> <li>取用者のご使用状況</li> </ul>                                                                                                    | 50度せん。<br>18. スデータス<br>未使用<br>未使用<br>未使用                               |            | 027年>日時<br>〒-月-日 - 将分-杉<br>年-月-日 - 持分-杉                                                        | 職員ログオン目時<br>2017年09月26日 09巻44530<br>2018年01月24日 14巻2753                                                                    |
| <ul> <li>お知らせ情報<br/>現在お知らせ情報はあ</li> <li>ご利用状況</li> <li>利用者のご使用状況</li> <li>利用者のご使用状況</li> <li>利用者のご使用状況</li> <li>利用者のご使用状況</li> </ul>                                                                                                    | 03804~<br>In <u>AF-92</u><br>ABR<br>ABR                                |            | <b>D2オン日時</b><br>第一月一日 - 時 - 分一秒<br>第一月一日 - 時 - 分一秒<br>第一月一日 - 時 - 分一秒                         | 第回ログオン目時<br>2017年09月26日 09時4450<br>2018年0月24日 14時27937<br>2018年0月87日 14時457937                                             |
| <ul> <li>お知らせ情報<br/>現在お知らせ情報はあ</li> <li>ご利用状況</li> <li>利用者のご使用状況</li> <li>利用者のご使用状況</li> <li>利用者のご使用状況</li> <li>利用者のご使用状況</li> <li>利用者のご使用状況</li> </ul>                                                                                                    | 50度せん。<br>56. ステータス<br>単型用<br>未型用<br>未型用<br>未型用<br>未型用                 |            | ログオン目椅<br>用-月-日-巻-分-村<br>杯-月-日-巻-分-村<br>用-日-巻-分-村<br>杯-月-日-巻-分-村                               | 8880277.5886<br>201780987262 09844300<br>201880187241 14887393<br>20188028070 13806890<br>201781382101 14861192            |
| <ul> <li>お知らせ情報<br/>現在お知らせ情報はあ</li> <li>ご利用状況</li> <li>利用者のご使用状況</li> <li>利用者のご使用状況</li> <li>利用者のご使用状況</li> <li>第二次ト 服金</li> <li>6周</li> <li>6周</li> <li>5月</li> <li>5月</li> <li>50</li> <li>50</li> <li>51</li> <li>51&lt;</li></ul>                                                                     | 502,004.<br>58. X9-92.<br>4931<br>4931<br>4931<br>4931<br>4931<br>4931 |            | 0.7.1.2.目時<br>年月-日 - 书 - 5 - 5 - 5<br>年月-日 - 书 - 5 - 5<br>年月-日 - 书 - 5 - 5<br>年月-日 - 书 - 5 - 5 | ■第ロクオン目時<br>2017年0月24日 0494300<br>2018年01月24日 1482793<br>2018年01月27日 1589649<br>2017年11月21日 1691192<br>2017年11月21日 1691192 |

 取得をクリックしてください。
 ※1契約法人電子証明書取得中間画面が 表示されますので、そのままお待ちください。

#### ご注意ください

・「電子証明書」の取得・インストール操作を途中でや めたり、手順を間違えると、取得・インストールが正常 に行われない場合があります。

・「電子証明書」が使えなくなり管理者ログオンができなく

なった場合は、管理者用の「電子証明書」を画面で取 得できるようにするため、ご来店による再発行手続き

#### (※)が必要になります。

(※)法人インターネットバンキング代表口座のご印鑑が 必要です。

#### ご確認ください

管理者ログオンを行うユーザー名 (またはドメイン名)でパソコンを起動している ことをご確認ください。

### 手順2 電子証明書の取得実行

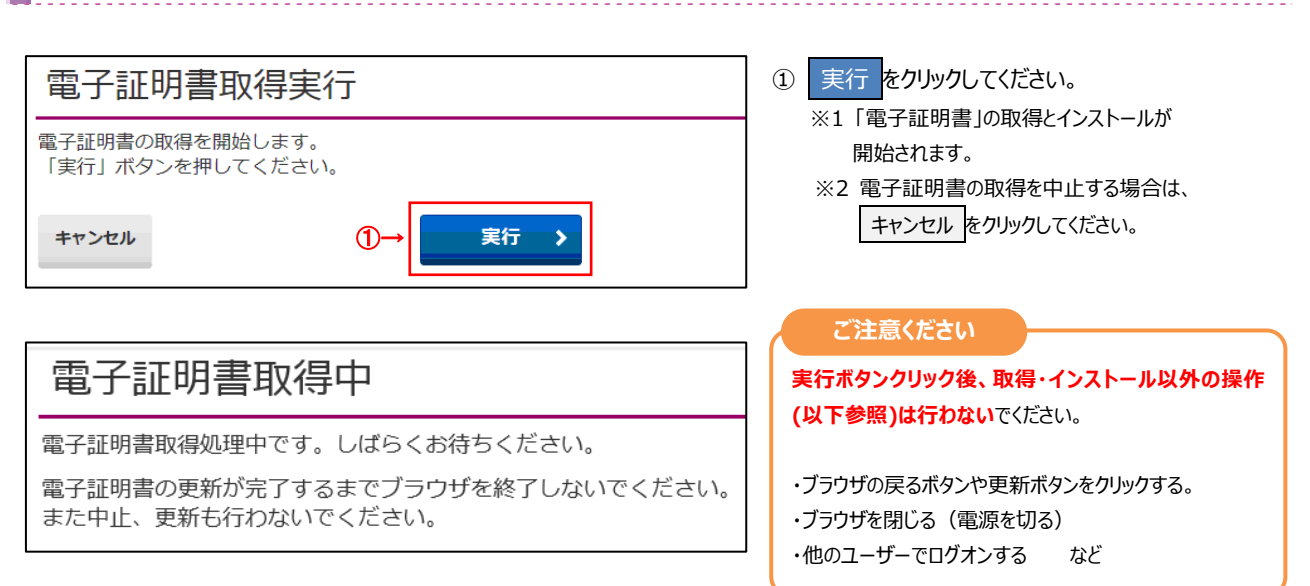

# 手順3 電子証明書の取得完了

|    | 電子証明書取得完了                                                 |
|----|-----------------------------------------------------------|
|    | 電子証明書の取得が完了しました。                                          |
|    | 電子証明書情報                                                   |
|    | Organization = The Kagawa Bank, Ltd.                      |
|    | Organizational Unit = The Kagawa Bank Internet Banking CA |
|    | Common Name = 1000000001                                  |
|    | シリアル番号 = 0d25b8342c2dbe5154d594e0bb414c98                 |
| @→ | 閉じる                                                       |

①「電子証明書」の取得とインストールが正常に完了 すると、左の画面が表示されます。

#### ご確認ください

| Organization =                      |
|-------------------------------------|
| The Kagawa Bank,Ltd.                |
| Organizational Unit =               |
| The Kagawa Bank Internet Banking CA |
| Common Name =                       |
| ********* 契約法人 ID                   |
| ※電子証明書情報は金融機関固有のため、表示され             |
| る内容は異なります。                          |

閉じるをクリックしてください。
 ※1 自動的にログオフします。
 開いているブラウザはすべて閉じてください。

#### ご注意ください

・「電子証明書」の有効期間は取得日から1年間です。有効期限が切れる30日前と10日前に管理者のEメールアドレスあてに有効期限 の更新のお知らせを送信いたしますので、契約法人Eメールアドレスにお間違いがないかご確認ください。

・有効期限が切れると「電子証明書」が使えなくなり管理者ログオンができなくなります。この場合、管理者用の「電子証明書」を画面で取得できるようにするため、ご来店による再発行手続きが(※)必要になります。

(※)法人インターネットバンキング代表口座のご印鑑が必要です。

| ご利用開始手                        | ≒続き(管理               | 者)                                  | 3              | 3 — 1         | ご利用                     | 開始まで       | š                      |                  |
|-------------------------------|----------------------|-------------------------------------|----------------|---------------|-------------------------|------------|------------------------|------------------|
| 振込手数                          | <b>水料参照</b> /        | 変更をす                                | るには            |               |                         |            |                        |                  |
| 手順1 賞                         | 業務・作業内               | り容を選択                               | ,              |               |                         |            |                        |                  |
| ₩香川銀行                         | テ 法人インターネ            | ットバンキング                             | BATESTA        | * ## ×        | 00942                   | ① 利        | 用者・業務情報登録              | (変更をクリックして       |
| <u>ት የማ</u>                   | 教会法人情報               |                                     | · 葉和信報<br>1/変更 | 64m           | *                       |            | 2010 10979778          |                  |
| 17/17/19/49/19/19/19          | ANNOUNCE .           | 2→∟                                 | THE TRACE      |               | 868                     | ② 振        | 込手数料参照/変更              | をクリックしてください      |
|                               |                      |                                     |                |               |                         |            |                        |                  |
|                               |                      |                                     |                |               |                         |            |                        |                  |
| 手順2 排                         | 辰込手数料                | 選択                                  |                |               |                         |            |                        |                  |
| トップ > 利用者・業務情報登録/文明           | > 但公主部时告诉/发展         |                                     |                | 2018年02月0     | 7日 10時53分20日            | ① 振込       | 手数料をご選択くださ             | 561.             |
| 振込手数料選択                       | 31 七次(1141) 11 人式十二  |                                     |                |               | CIBMUSIS                |            |                        |                  |
| 州面と手動料を通びして、「通び<br>手数料道択      | 3 ホタンを伴びてくたさい。       |                                     |                |               |                         | 2 選        | 択をクリックしてください           | ~)°              |
| 登録/変更/参照したい子数料を選ぎ<br>手数時 (1)- | RUTください。 ● 当方負担感込手数料 |                                     |                |               |                         |            |                        |                  |
|                               | ② 先方負担根込手数料          |                                     |                |               |                         | (1         | 1)当方負担振込手数料を<br>選択した場合 | 2 <u>≻手順3へ遷移</u> |
|                               | (2)→                 | 道沢 📏                                |                |               |                         | (2         | 2)先方負担振込手数料。           | 2 ≻手順7へ遷移。       |
|                               |                      |                                     |                |               |                         |            | 選択した場合                 |                  |
| 手順3 #                         |                      | の参照と変                               | 更(当            | 方負担           | <b>3振込手</b>             | 数料)        |                        |                  |
| 振込手数料参照                       | /変更                  |                                     |                |               | CIBMU516                | ① 現在       | Eの振込手数料情報を             | ご確認ください。         |
| ┃現在の振込手数料情報                   |                      |                                     |                |               |                         | 契約         | り法人開通確認後は              | 「標準手数料」」が        |
| 現在の手数料区分                      |                      |                                     |                |               |                         | 登録         | 录されています。               |                  |
| 手数料区分                         | 当方負担于数料 檔塞手          | 微料                                  |                |               |                         |            |                        |                  |
| 机住口子 软杆亚酮                     |                      | week -                              | SUFRM          | 09451         |                         | ②手数        | 如料を変更しない場合             | は、 戻る をクリック      |
| 8848                          | 時一路内<br>10,000円未満    | mid<br>本支店<br>0円 100円               | 100 BRB44 BR   | 2015<br>10073 | 提供<br>大正銀行              | して         | してください。                |                  |
| 10,000円 ~<br>30,000円以上        | 30,000円未満            | 0 <sup>(4)</sup> 100 <sup>(4)</sup> | 432/5          |               | 100H                    |            |                        |                  |
| 6 120                         |                      |                                     | 645/%          | 106円<br>324円  | 108/9<br>108/9<br>324/9 | <u>≻</u> 手 | :順2へ遷移                 |                  |
|                               |                      |                                     | 645%           | 106円<br>324円  | 100%<br>100%<br>324%    | <u>≻</u> 手 | ·順2へ遷移                 |                  |

ください。

| (1) 個別手数料を<br>設定、または内容<br>を変更する場合                         | <u>≻手順4へ遷移</u> |
|-----------------------------------------------------------|----------------|
| <ul><li>(2) 金融機関の</li><li>標準手数料を</li><li>設定する場合</li></ul> | ≻手順6へ遷移        |

假别手款料套更

>

+

(1)→

(2)→

個別手数料の適用と変更

< #8

週月する千数料を留別手数料に変更する場合または個別手数料の内容を変更する場合は、「個別手数料変更」ボ タンを押してください。

半角英数学4~12初

信奉手数料使用 >

標準手数料の適用 「標準手数料(使用」ボタンを押してください。

契約法人補助現証番号の認証が必要です。お提慮えないように入力してください。

契約法人確認規道遵守 <u>ご言</u> ソフトウェアキーホード

### 手順4 個別手数料変更を選択(当方負担振込手数料)

| 振込手数料参照/変                                                                                                    | 更                                    |                                    |                                        |                                                                                                    |                    | CIBMU516         |
|----------------------------------------------------------------------------------------------------|--------------------------------------|------------------------------------|----------------------------------------|----------------------------------------------------------------------------------------------------|--------------------|------------------|
| 1在の振込手数料を表示します。                                                                                                    |                                      |                                    |                                        |                                                                                                    |                    |                  |
| 現在の振込手数料情報                                                                                                    |                                      |                                    |                                        |                                                                                                    |                    |                  |
| 現在の手数料区分                                                                                                    |                                      |                                    |                                        |                                                                                                    |                    |                  |
| 手数将区分                                                                                                    | 当方鲁相手数                               |                                    |                                        |                                                                                                    |                    |                  |
|                                                                                                    |                                      |                                    |                                        |                                                                                                    |                    |                  |
| 現在の手数料金額                                                                                                    |                                      |                                    |                                        | 112/12/14/14/14                                                                                                    |                    |                  |
|                                                                                                    |                                      |                                    |                                        | 展达节期时                                                                                                    |                    |                  |
| 故非合植                                                                                                    |                                      | 15<br>1-8内                         | *28                                    | #15<br>#0.00                                                                                                    | 設施<br>総約部行         | 證拠<br>大正銀行       |
| 10                                                                                                    | 0,000円未満                             | 0円                                 | 10675                                  | 3245                                                                                                    | 100円               | 100円             |
| 10,000PJ ~ 30                                                                                                    | 2,000円未満                             | 019                                | 10075                                  | 432/5                                                                                                    | 106/5              | 108/5            |
| 30,000円以上                                                                                                    |                                      | 089                                | 324P)                                  | 648(7)                                                                                                    | 324門               | 324PJ            |
| 振込手数料の変更<br>創別手数料の適用と変更                                                                                                    |                                      |                                    |                                        |                                                                                                    |                    |                  |
| 振込手数料の変更<br>銀川手数料の適用と変更<br>週川する不数料を提別手数料に変更<br>タンを押してください。<br>樫車手数料の適用                                                           | 見する場合または登                            | 別手数料の内容を                           | 2変更する場合は、「                             | ④●●●●●●●●●●●●●●●●●●●●●●●●●●●●●●●●●●●●                                                                                                    | 和別手                | <b>放料定见 &gt;</b> |
| ▲ 振込手数料の変更<br>値別す気料の適用と変更<br>通用する不数社を描訳手数料に変更<br>クンを押してください。<br>健身手数料の適用<br>「標準手数料」を透用する場合は。                                     | 「標準子数料使用                             | 別手数料の内容を<br>〕ボタンを押して               | *変更する場合は、 )<br>こください。                  | ④→数料変更」ボ                                                                                                    | \$12FF             |                  |
| ▲協手数料の変更<br>値所支新の適用と変更<br>通用支系数数を通知手数料に変更<br>クンを押してください。<br>健康手数料の適用<br>「標準手数料」を適用する場合は。<br>的点人場ば環接番号の点証が必要です。                   | 見する場合または個<br>「標準子数料使用<br>。志畑違えないよう)  | 別手数料の内容を<br>」ボタンを押して<br>こ入力してください  | :変更する場合は.  <br>:ください。                  | 個別手数和業要」ポ                                                                                                    | \$13)Ŧ             | -<br>初4定史 →      |
| ▲ 議込手数料の変更<br>他別手装約の適用と変更<br>通用する手動はも強別手数料に変更<br>少を使してください。<br>健康手数料の適用<br>「標準手数料」を適用する場合は、<br>的点人場ば用経費号の応証が必要です。<br>知的点人場ば用経費号の | 目する場合または個<br>「標準子数料使用<br>。 お探違えないよう( | 別手数料の内容す<br>」 ボタンを押して<br>こ入力してください | :変更する場合は、 )<br>こください。<br>・<br>・<br>*AR | ④例手数和葉要」 第 ● ● | \$131 <del>7</del> | -<br>初州京史 >      |

### 手順5 個別手数料を設定(当方負担振込手数料)

| 基準当額及び、<br>標準手数料を読。<br>当方負担手数料 | 基準金額間の<br>み込む場合は | 版达手数#<br>、「標準! | 4を入力して、「登録<br>F数料読込」ボタンを | 」ボタンを押して<br>押してください。 | ください。   |       |        |       |
|--------------------------------|------------------|----------------|--------------------------|----------------------|---------|-------|--------|-------|
| 当方負担手数料の<br>概算手数料読込            | 基準金額、 (65)       | 手数科情報          | 記は半角数字で入力して              | ください。                |         |       |        |       |
|                                |                  |                |                          |                      |         | 展达手取用 |        |       |
|                                | 23               | ±8             |                          | 5                    | 6       | 6015  | 225    | 12.55 |
| 1                              |                  |                |                          | 同一成内                 | 教養教     | 単位的い  | 8.0.97 | XEBR  |
|                                |                  |                | 10,000 円末用               | 0                    | 108     | 324   | 108    | 10    |
| 10,000                         | Pl~              | 30,000         | 内东湾                      | 0                    | 108     | 432   | 108    | 10    |
| 30,000                         | R~               |                | 内末調                      | 0                    | 324     | 648   | 324    | 32    |
|                                | 8~               |                | 用来調                      |                      |         |       |        |       |
|                                | f5~              |                | 門末周                      |                      |         |       |        |       |
|                                | MRL              |                |                          |                      |         |       |        |       |
| 契约法人确認相証<br>契約法人確認相証           | 動用の認証が4<br>11経動時 | 2 <u>-</u>     | の記道えないように入力              |                      | 半角英数字4~ | 1245  |        | +     |

- ①「基準金額」と「振込手数料(差額金額)」を ご変更ください。
  - ※1 標準手数料を使用する場合は、 標準手数料読込 をクリックしてください。 ※2 ご入力情報をクリアする場合は、 クリア を クリックしてください。
- ②「契約法人確認暗証番号」をご入力ください。 ※3 ご入力には、セキュリティ対策として ソフトウェアキーボードをご利用ください。 ソフトウェアキーボード をクリックいただくと、
  - 画面上にキーボードが表示されます。
- ③ 登録 をクリックしてください。 ≻手順3へ遷移 ※4 操作を中止する場合は、キャンセルを クリックしてください。 ≻手順3へ遷移

## 手順6 標準手数料を設定(当方負担振込手数料)

|                                           | (141多)[[] 3                                            | 変更                                                                       | 28                                                                          |                                 |                   | 2018年            | 02月07日 10時54分1580<br>CIBMU516 | 1 「契約法人確認暗証番号」をご入力くな    |
|-------------------------------------------|--------------------------------------------------------|--------------------------------------------------------------------------|-----------------------------------------------------------------------------|---------------------------------|-------------------|------------------|-------------------------------|-------------------------|
| 在の振込手数                                    | 料を表示します。                                               |                                                                          |                                                                             |                                 |                   |                  |                               | ※ ご入力には、セキュリティ対策として     |
| 現在の振込                                     | 手数料情報                                                  |                                                                          |                                                                             |                                 |                   |                  |                               |                         |
| 現在の手数料量                                   | Z 5}                                                   |                                                                          |                                                                             |                                 |                   |                  |                               | ソノトリェアキーホートをこ利用くにさい。    |
| 平数料区分 当方我但于取料 僅重于取料                       |                                                        |                                                                          |                                                                             |                                 |                   |                  |                               | ソフトウェアキーボード をクリックいただくと  |
|                                           |                                                        |                                                                          |                                                                             |                                 |                   |                  |                               | 画面上にキーボードが表示されます。       |
| 現在の手数料金                                   | 2 MA                                                   |                                                                          |                                                                             |                                 |                   |                  |                               |                         |
|                                           |                                                        |                                                                          |                                                                             |                                 | 展达手限时             |                  |                               |                         |
|                                           | 起来会错                                                   |                                                                          | 1957<br>19-01                                                               |                                 | #15               | 2255<br>(0.0017) | 提供<br>大正規行                    |                         |
|                                           |                                                        | 10,000円未満                                                                | - <b>199</b>                                                                | 1005                            | 3247              | 106円             | 100                           | ②   標準手数料使用 をクリックしてくださし |
| 10,000円                                   | -                                                      | 30,000円未満                                                                | 079                                                                         | 10075                           | 432/5             | 106円             | 108/5                         |                         |
| 30,000円以上                                 |                                                        |                                                                          | 089                                                                         | 324/9                           | 6489              | 324門             | 324門                          | ▶   ▶   ▶               |
| 意用する手数#<br>タンを押してく                        | 4を個別手数料に変<br>ください。                                     | 更する場合また                                                                  | は個別手数料の内容!                                                                  | と変更する場合は。 「                     | <u>個別手數料変更</u> 」术 | 40.017           | 教科変史 >                        |                         |
| 標準手数料の過                                   | 創用                                                     |                                                                          |                                                                             |                                 |                   |                  |                               |                         |
| 信濃手数料の第<br>「標準手数料」<br>的法人種結理証             | 2月<br>を適用する場合は<br>参号の総証が必要で)                           | t. 「標準手数料<br>す。お屋違えない                                                    | ₩使用」ボタンを押し<br>・<br>・<br>・<br>・<br>・<br>・<br>・<br>・<br>・<br>・<br>・<br>・<br>・ |                                 |                   |                  |                               |                         |
| 標準手数料の選<br>「標準手数料」<br>的法人確認明証<br>契約法人確認明  | ●用<br>を適用する場合は<br>番号の応証が必要で<br>①<br>●<br>単の応証が必要で<br>① | t. 「標準手数料<br>f. 古壁違えない<br>の言<br>ソフ                                       | ■使用」ボタンを押し<br>ように入力してください<br>トウェアキーホード                                      | <ください。                          | 5亭4~12时           |                  | +                             |                         |
| 標準手数科(5)<br>「標準手数科」<br>的法人確認用証<br>契約法人確認用 | 8.用<br>を適用する場合は<br>量号の応証が必要で<br>1<br>単成番号              | <ol> <li>「標準手数料</li> <li>市、古壁違えない</li> <li>         → ソフ     </li> </ol> | 使用] ボタンを押し <sup>-</sup><br>ように入力してください<br>ト <b>ウェアキーホ</b> ード                | <<ださい。<br>・<br>**未開<br>準手数料役用 > | 9794~1201         |                  | +<br>*<                       |                         |

### 手順7 振込手数料の参照と変更(先方負担振込手数料)

| 振入手業                                                                                                    | 如料参昭                                                                                                    | / 李重                                                                                 | 22                                                                                                    |                                                                                                    |                                                                                                    |                   | C1644        |
|----------------------------------------------------------------------------------------------------|----------------------------------------------------------------------------------------------------|--------------------------------------------------------------------------------------|----------------------------------------------------------------------------------------------------|----------------------------------------------------------------------------------------------------|----------------------------------------------------------------------------------------------------|-------------------|--------------|
| 現在の振込手数                                                                                                    | 料を表示しま                                                                                                    | 17 x x                                                                               |                                                                                                    |                                                                                                    |                                                                                                    |                   | California ( |
| 带动手数料芒器                                                                                                    | 更する場合は                                                                                                    | 1. 「無込手数料の愛知                                                                         | 見」から行ってくたさ                                                                                                    | ie)*                                                                                                    |                                                                                                    |                   |              |
| 現在の振込                                                                                                    | 手数料情報                                                                                                    |                                                                                      |                                                                                                    |                                                                                                    |                                                                                                    |                   |              |
| 現在の手数料                                                                                                    | 区分                                                                                                    |                                                                                      |                                                                                                    |                                                                                                    |                                                                                                    |                   |              |
| 手数料区分                                                                                                    |                                                                                                    | 先方負担                                                                                 | 学数科 標準手数科                                                                                                    |                                                                                                    |                                                                                                    |                   |              |
| 現在の手数料                                                                                                    | 金额                                                                                                    |                                                                                      |                                                                                                    |                                                                                                    |                                                                                                    |                   |              |
| 手数料計到                                                                                                    | 方法                                                                                                    | 582                                                                                  |                                                                                                    |                                                                                                    |                                                                                                    |                   |              |
|                                                                                                    |                                                                                                    |                                                                                      |                                                                                                    | 5                                                                                                    | 以手数件 (進引金額)                                                                                                    |                   |              |
|                                                                                                    | 신부순태                                                                                                    |                                                                                      | 85                                                                                                    |                                                                                                    | @15                                                                                                    | 2255<br>(#201577  | 提供<br>大正語行   |
|                                                                                                    |                                                                                                    | 10,000円末満                                                                            | 0 <sup>(1)</sup>                                                                                                    | #.#.M<br>106/5                                                                                                    | 324PJ                                                                                                    | 100円              | 10           |
| 10,000[9]                                                                                                    | ~~                                                                                                    | 30,000円未満                                                                            | 019                                                                                                    | 108/9                                                                                                    | 432/9                                                                                                    | 108/9             | 10           |
| 30,000円以上                                                                                                    |                                                                                                    |                                                                                      | 0FE                                                                                                    | 324円                                                                                                    | 648円                                                                                                    | 324円              | 3            |
| <ul> <li>振込手数料の<br/>通用する手数<br/>タンを押して</li> <li>標準手数料の<br/>「標準手数料</li> </ul>                                                                                                    | <b>4の変更</b><br>適用と変更<br>料を値別手数4<br>ください。<br>適用<br>」を適用する <sup>3</sup>                                                                                                    | 料に変更する場合また<br>場合は、「標準手数料                                                             | とは産卵手数料の内容<br>9使用」ボタンを押し                                                                                                    | を変更する場合は、「                                                                                                    | <b>极别手数料姿更</b> 」术                                                                                                    | 9034 <b>7</b>     | 数料変更         |
| 振込手数料の<br>通用する手数<br>タンを押して<br>標準手数料の<br>「標準手数料<br>質内法人確認問                                                                                                    | <ul> <li>4の変更<br/>適用と変更</li> <li>4を個別手数(<br/>ください。</li> <li>適用</li> <li>」を適用する)</li> <li>1番句の問題が。</li> </ul>                                                                                                    | 料に変更する場合また<br>場合は、「標準手数料<br>2巻です。お知識スない                                              | とは産乳手数料の内容<br>W使用」ボタンを押し<br>ように入力してください                                                                                                   | を変更する場合は、「<br>てください。                                                                                                | <b>但</b> 別千款科変更」术                                                                                                    | 9034 <del>5</del> | <b>款料変更</b>  |
| 振込手数料の<br>通用する手数<br>タンを押して<br>優乗手数料の<br>「標準手数料<br>前的法人確認問題                                                                                                    | <ul> <li>(の変更)<br/>適用と変更</li> <li>(本 ( ( ( ( ( ( ( ( ( ( ( ( ( ( ( ( ( (</li></ul>                                                                                                    | 料に変更する場合また<br>場合は、「標準手数和<br>り着です。約型鼻えない                                              | には盛羽手数料の内容<br>H使用」ボタンを押し<br>ように入力してください                                                                                                   | を変更する場合は、(<br>てください。<br>・<br>・<br>・<br>・                                                                            | <b>個別手数料変更」</b> ポ                                                                                                    | 朝鮮手               | 鼓科変更         |
| ● 振込手数料の<br>通用する手数<br>タンを押して<br>信準手数料の<br>「標準手数料<br>契約法人確認明<br>契約法人確認明                                                                                                    | (の変更<br>線用と変更<br>料を値別手約<br>ください。<br>線用<br>」を適用するり<br>に番号の認証が必<br>幅延備号                                                                                                    | 料に変更する場合また<br>場合は、「標準手数料<br>の素です。お菜島えない<br>(2面)<br><b>ソフ</b>                         | には盛羽手数44の内容<br>4使用」ボタンを押し<br>ように入力してください<br><b>トウェアキーホード</b>                                                                              | を変更する場合は、「<br>てください。<br>                                                                                            | <b>個別手数料堂要」</b> 术<br>前₹4~126                                                                                                    | 和別手               | \$\$14E.0    |
| ▲ 通送手数料の<br>通用する手数<br>タンを押して<br>クンを押して<br>信息手数料の<br>「信息手数料の」<br>「信息手数料の」<br>「信息→数料」                                                                                                    | 40 変更<br>線用と変更<br>料を組引手数<br>ください。<br>適用<br>」を適用する <sup>1</sup><br>1番号の総証が<br>構成員句                                                                                                    | 料に変要する場合また<br>場合は、「標準手数料<br>の着です。お型違えない<br>の者<br><b>り</b> フ                          | には値別手数料の内容<br>*使用」ボタンを押し<br>ように入刀してください<br><b>・トウェアキーホード</b>                                                                              | を変更する場合は、「<br>てください。<br>、<br>、<br>、<br>、<br>、<br>、<br>、<br>、<br>、<br>、<br>、<br>、<br>、<br>、<br>、<br>、<br>、<br>、<br>、 | <b>個別手款料型要」</b> ポ<br>====================================                                                                                                    | \$131∓            | 8711XX       |
| ▲ (加)手数料面<br>一 加込手数料面<br>適用する手数<br>タッと参して<br>健準手数料の<br>開的法人確認知<br>契約法人確認<br>手数料計算方                                                                                                    | <ul> <li>(の変更<br/>線用と変更<br/>料を値列手数<br/>ください。</li> <li>(第一)</li> <li>(第一)</li> <li>(第一)の総証が。</li> <li>(第一)の総証が。</li> <li>(第一)の総証が。</li> <li>(第一)の総証が。</li> <li>(第一)の総証が。</li> <li>(第一)の総証が。</li> </ul>                                       | 料に安要する場合また<br>場合は、「標準手数料<br>の着です。お知識えない<br>の意<br><b>ソフ</b>                           | には磁別手数料の内容<br>W使用」ボタンを押し<br>ように入力してください<br>トウェアキーボード                                                                                      | を変更する場合は、(<br>てください。<br>・、<br>・、<br>・、<br>・、<br>・、<br>・、<br>・、<br>・、<br>・、                                          | <b>個別手款料変更」</b> 求<br>数₽4~126                                                                                                    | \$4357∓           | 款14变更<br>    |
| ■ 服込手数料<br>一 服込手数料<br>適用するそして<br>クンを作して<br>使用する人場合して<br>同門法人場合用し<br>契約法人場合用<br>単約法人場合用<br>単約法人場合用<br>手数料計算力<br>平数料計算力                                                                                                    | <ul> <li>(の変更<br/>線用と変更<br/>料を値引手数<br/>ください。</li> <li>(第一)</li> <li>(第一)</li> <li>(第一)の総証が。</li> <li>(第一)の総証が。</li> <li>(第一)の総証が。</li> <li>(第一)の総証が。</li> <li>(第一)の総証が。</li> <li>(第一)の総証が。</li> <li>(第一)の総証が。</li> <li>(第一)の総証が。</li> </ul> | 料に安要する場合また<br>場合は、「標準手数料<br>の着です。お知識えない。<br>(心面)<br>(ソフ<br>場合は、手数料計算力                | には観察手数料の内容<br>・使用」ボタンを押し<br>ように入力してください<br>トウェアキーボード<br>り法を選択して、「手                                                                        | を変更する場合は、(<br>てください。                                                                                                | (個別手数料変更) ボ<br>(個別手数料変更) ボ<br>(○) ボ<br>(○))<br>(○) ボ<br>(○) ボ<br>(○) ())<br>())<br>()) () ()) ()) () ()) ()) ()) | \$4331∓<br>       | 款14变更<br>    |
| ■ 服込手数料<br>一 服込手数料<br>適用する手数<br>タンを作む<br>タンを作む<br>「標準手数料<br>期行法人場即組<br>契約法人場即<br>単<br>算数料計算万<br>手数料計算万<br>手数料計算万<br>手数料計算万<br>手数料計算万                                                                                                    | (の変更<br>線用と変更<br>料を信いす数<br>ください。<br>線用<br>」を選用する<br>に<br>単句の総証が<br>線<br>構成構列<br>法の変更<br>法の変更<br>ち法                                                                                                    | 料に安要する場合また<br>場合は、「標準手数料<br>の着です。お知識えない<br>(心面)<br>97<br>場合は、手数料計算力<br>構業型           | は値別手数料の内容<br>・使用」ボタンを押し<br>ように入力してください<br>・<br>トウェアキーボード<br>り送を選択して、「手<br>・<br>・                                                          | を変更する場合は、(<br>てください。                                                                                                | ④別手款料変更」ボ     あず4~126     あず4~126     タンを押してくださ)                                                                                                    | \$4351∓<br>       | <b>款料查史</b>  |
| ■ 服込手数第<br>- 服込手数第<br>- 一 服 の 一 服 の 一 服 の 一 服 の 一 服 の 一 服 の 一 服 の 一 服 の 一 服 の 一 服 の 一 R の 一 R の 一 R の 一 R の 一 R の 一 R の 一 R の 一 R の 一 R の 一 R の 一 R の 一 R の 一 R の 一 R の 一 R の 一 R の 一 R の 一 R の 一 R の 一 R の 一 R の 一 R の 一 R の 一 R の 一 R の 一 R の 一 R の 一 R の 一 R の 一 R の 一 R の 一 R の - R の - R 0 - R 0 - R 0 -                                                                                                    | (の変更)<br>線用と変更<br>料を組み手続ください。<br>線用<br>」を通用する。<br>電号のの提びが<br>構成用する。<br>なの変更<br>法の変更<br>法の変更<br>方法                                                                                                    | 料に変要する場合また<br>場合は、「標準手数料<br>の着です。お簡違えない<br>の意<br>りフ<br>第合に、手数料計算力<br>編集型             | には値別手数料の内容<br>特徴用」ボタンを押し<br>ように入力してください<br>「たウェアキーボード<br>」<br>う法を選択して、「手<br>、<br>、<br>、<br>、<br>、<br>、<br>、<br>、<br>、<br>、<br>、<br>、<br>、 | を変更する場合は、 (<br>てください。                                                                                               | <ul> <li>         (個別手数料型要)ボ     </li> <li>         数年4~12形     </li> <li>         (タンを押してくださ)     </li> </ul>                                                                                                    | \$131∓<br>        |              |
| ■ 服込手数第<br>- 服込う手数第<br>- 服用する手数<br>- 使用する手数<br>- 使用する手数<br>- 使用する<br>- 使用する<br>- | (の変更)<br>線用と変更<br>料を組引手約<br>(素用)」を通用する)<br>はの変更<br>法を変更する<br>方法                                                                                                    | 料に変要する場合また<br>場合は、「標準手数料<br>の着です。お屋違えない<br>の面<br>タフ<br>場合に、手数料計算力<br>系集型<br>の意味を見たい。 | には値別手数料の内容<br>特徴用」ボタンを押し<br>ように入力してください<br>り法を選択して、「手<br>・<br>・<br>・<br>・<br>・<br>・<br>・<br>・<br>・<br>・<br>・<br>・<br>・                    | を変更する場合は、(<br>てください。                                                                                                | (個別手数料変更)ボ<br>数字4~126<br>(タンを押してくださ)<br>数字4~116                                                                                                    | \$1317<br>        |              |
| ■ 服込手数第<br>- 服込う手数第<br>- 一 一 一 一 一 一 一 一 一 一 一 一 一 一 一 一 一 一 一                                                                                                    | (の変更)<br>適用と変更<br>料を信引手約<br>(素用)」<br>は、の変更<br>は、の変更<br>法を変更する<br>方法<br>に番号のに証が。<br>構建瞬号                                                                                                    | 料に変要する場合また<br>場合は、「標準手数料<br>の着です。お屋道えない<br>の面 ソフ<br>場合に、手数料計算力<br>読量型<br>の面です。お屋道えない | には値別手数料の内容<br>特徴用」ボタンを押し<br>ように入力してください<br>り法を選択して、「手<br>・<br>・<br>・<br>・<br>・<br>・<br>・<br>・<br>・<br>・<br>・<br>・<br>・                    | を変更する場合は、(<br>てください。                                                                                                | (個別手数料変更」ボ<br>数字4~12桁                                                                                                    | \$1317<br>        |              |

- ① 現在の振込手数料情報をご確認ください。
- ② 手数料を変更しない場合は、 戻る を クリックしてしてください。 ≻手順2へ遷移
- ③ 手数料を変更する場合は、次の操作をご選択 ください。

| (1)個別手数料を  | ▶手順8へ遷移  |
|------------|----------|
| 設定、または内容   |          |
| を変更する場合    |          |
| (2)金融機関の   | ≻手順10へ遷移 |
| 標準手数料を     |          |
| 設定する場合     |          |
| (3)手数料計算方法 | ≻手順11へ遷移 |
| を変更する場合    |          |

## 手順8 個別手数料変更を選択(先方負担振込手数料)

| 振込手数料参照                                                                                                    | /変更                                                             |                                                                                                    |                                                                                           |                                                                                                    |                                                                                                  |                          | C15MU516            |
|----------------------------------------------------------------------------------------------------|-----------------------------------------------------------------|----------------------------------------------------------------------------------------------------|-------------------------------------------------------------------------------------------|----------------------------------------------------------------------------------------------------|--------------------------------------------------------------------------------------------------|--------------------------|---------------------|
| R在の振込手数料を表示しま<br>記手数料を変更する場合は                                                                                                    | 17。<br>15. 「服込手数                                                | 料の変更」から行っ                                                                                          | てください                                                                                     | 1.e                                                                                                    |                                                                                                  |                          |                     |
| 現在の振込手数料情報                                                                                                    |                                                                 |                                                                                                    |                                                                                           |                                                                                                    |                                                                                                  |                          |                     |
| 現在の手数料区分                                                                                                    |                                                                 |                                                                                                    |                                                                                           |                                                                                                    |                                                                                                  |                          |                     |
| 手数判区分                                                                                                    | 3                                                               | 电方負担手款料 標準                                                                                         | F-20044                                                                                   |                                                                                                    |                                                                                                  |                          |                     |
| 現在の手数料金額                                                                                                    |                                                                 |                                                                                                    |                                                                                           |                                                                                                    |                                                                                                  |                          |                     |
| 手数料計算方法                                                                                                    |                                                                 | <b>(男型</b> )                                                                                       |                                                                                           |                                                                                                    |                                                                                                  |                          |                     |
|                                                                                                    |                                                                 |                                                                                                    |                                                                                           |                                                                                                    | 振込手数料 (進引金額)                                                                                     |                          |                     |
| 8828                                                                                                    |                                                                 | E.a.t                                                                                              | 86                                                                                        |                                                                                                    | 015                                                                                              | 提供<br>建設銀行               | 提供<br>大正銀行          |
|                                                                                                    | 10,000백                                                         | 用"放内<br>不济                                                                                         | 0(P)                                                                                      | 108/5                                                                                                    | 3249                                                                                             | 100/5                    | 108/9               |
| 10,000円 ~                                                                                                    | 30,000                                                          | 8.8                                                                                                | 0/9                                                                                       | 108/9                                                                                                    | 432/5                                                                                            | 108/9                    | 108/9               |
| < #0                                                                                                    |                                                                 |                                                                                                    | 913                                                                                       | 3249                                                                                                    | 64811                                                                                            | 3244                     | 32491               |
| 振込手数料の変更                                                                                                    |                                                                 |                                                                                                    |                                                                                           |                                                                                                    |                                                                                                  |                          |                     |
|                                                                                                    |                                                                 |                                                                                                    |                                                                                           |                                                                                                    |                                                                                                  |                          |                     |
| (3)の手数料の適用と素更<br>透用する手数料を低別手数<br>タンを押してください。<br>標準手数料の適用<br>「標準手数料」を透用する                                                                                                    | 料に交更する4<br>場合は、「標)                                              | 8合または値別手数4<br>第手数料使用」ボタ:                                                                           | 4の内容を<br>ンを押して                                                                            | 変更する場合は、<br>ください。                                                                                                    | [個別手数料交更] オ<br>①-                                                                                | €<br>•                   | -Ruter              |
| 第二条件の無にとまた。<br>その手数件を置いた数<br>クンを押してください。<br>標準手数件の適用<br>「標準手数件」を適用する<br>的点人確認用証券中の認証が                                                                                                    | 料に変更する4<br>場合は、「標の<br>必要です。お知                                   | 着合または磁羽手数#<br>青手数料使用」ボタ:<br>血えないように入力して                                                            | 4の内容を<br>ンを押して<br>こください。                                                                  | 変更する場合は、<br>ください。                                                                                                    | 「個別千數H2里」7<br>①-                                                                                 | 40317                    | - 数料室史 >            |
| 10月7日の新日を記録手数<br>2月73日第4日を記録手数<br>タンを押してください。<br>様準手数科の適用<br>「標準手数科」を適用する<br>的法人権認用証頼号の認証が<br>いた人権認用証頼号の認証が<br>10次人権認用証頼号の認証が                                                                                                    | 料に変更する4<br>場合は、「様2<br>必要です。お知                                   | 目合または磁別手数4<br>単手数料使用」ボタ:<br>単えないように入力して                                                            | 4の内容を<br>ンを押して<br>こください。                                                                  | 変更する場合は、<br>ください。<br>+#                                                                                                    | 「個別手数料空要」オ                                                                                       | 909                      | +\$\$\$\$\$\$\$<br> |
| 10月7日の加工に登録を取りません<br>夏田学る手続料を包括手続<br>タンを押してください。<br>標準手数料の適用<br>「標準手数料」を適用する<br>時点人補助相証毎号の加証が<br>契約法人補助相証毎号の加証が<br>契約法人補助相証毎号                                                                                                    | 料に変更する4<br>場合は、「標本<br>必要です。お知<br><u>必要</u>                      | 自合または値別手数<br>事手数料使用」ボタ:                                                                            | 4の内容を<br>ンを押して<br>てください。<br><b>ホード</b>                                                    | 変更する場合は、<br>ください。<br>                                                                                                    | 【 儀 別 平数料袋 要 」 オ                                                                                 | €<br>€<br>€<br>1991<br>1 |                     |
| 10月7日の新日を回知手数<br>2月7日であれる回知手数<br>タンを押してください。<br>標準手数料の適用<br>「標準手数料」を適用する<br>約点人確認地証券号の認証が<br>契約法人確認地証券号の認証が<br>契約法人確認地証券号の認証が<br>5000000000000000000000000000000000000                                                                                                    | 料に変更する4<br>場合は、「標<br>必要です。お知<br>(必要)                            | 着合または磁別手数<br>事手数料使用」ボタン<br>載えないように入力して<br><b>リフトウェアキー</b>                                          | 4の内容を<br>>を押して<br>てください。<br>ホード                                                           | 東京する場合は、<br>(ださい、<br>・         ・         ・                                                                                                    | 「                                                                                                | ( 4459-7<br>( 4459-7     |                     |
| 100 年初代の加加に公開する<br>同町支を帯転料を包括手数<br>タンを押してください。<br>標準半数料 の適用<br>「標準半数料」を適用する<br>約3.人種認用証券中の認証が<br>契約法人種認用証券中の認証が<br>契約法人種認用証券中の認証が<br>契約法人種認用証券中の認証が<br>契約法人種認用証券中の認証が<br>契約法人種認用証券中の認証が<br>算約法人種認用証券中の認証が<br>第二、100 年のの<br>第二、100 年のの<br>第二、100 年のの<br>第二、100 年の<br>第二、100 年の<br>100 年の<br>100 年 | 料に変更する4<br>場合は、「様<br>必要です。お知<br>必要<br>場合は、手数6                   | 着合または磁別手数<br>事手数料使用」ボタン<br>意えないように入力して<br>リフトウェアキー<br>年計算方法を選択して                                   | 4の内容を<br>>を押して<br>にください。<br>ボード<br>ほこ<br>に、「手数                                            | 安臣する場合は、 ください。 ★# ##################################                                                                                                    | 【 値別 平数442巻 1 オ<br>●<br>-<br>-<br>-<br>-<br>-<br>-<br>-<br>-<br>-<br>-<br>-<br>-<br>-            | ( 6939)<br>(U)           |                     |
| 100 FR105加に2019年数<br>2017年26時料を配回手数<br>タンを押してください。<br>標準手数料の適用<br>「標準手数料」を送用する<br>的法人補助相証都可の認証が<br>契約法人補助相証都可の認証が<br>契約法人補助相証都可の認証が<br>契約法人補助相証書列<br>手数料計算方法の変更<br>手数料計算方法                                                                                                    | 料に変更する4<br>場合は、「様<br>の面です。お飯<br>場合は、手数                          | E合または磁別手数<br>単手数料使用」ボタン<br>急えないように入力して<br>リフトウェアキー<br>料算方法を選択して<br>病業型                             | 4の内容を<br>>を押して<br>にください。<br>ホード<br>に、「手数                                                  | <ul> <li>安要する場合は、</li> <li>ください。</li> <li>**</li> <li>**<td>【 <b>( 切 )</b> 平数452 巻 1 オ<br/>●<br/>-<br/>-<br/>-<br/>-<br/>-<br/>-<br/>-<br/>-<br/>-<br/>-<br/>-<br/>-<br/>-</td><td>( 915)<br/>(U,</td><td>£##£₽. →</td></li></ul> | 【 <b>( 切 )</b> 平数452 巻 1 オ<br>●<br>-<br>-<br>-<br>-<br>-<br>-<br>-<br>-<br>-<br>-<br>-<br>-<br>- | ( 915)<br>(U,            | £##£₽. →            |
| 100 年470 5月16日20日年数<br>2017年24日第4日20日年数<br>タンを押してください。<br>標準半数料は固定は毎年のにはが、<br>契約法人確認用は毎年のにはが、<br>契約法人確認用は毎年のにはが、<br>契約法人確認用は毎年のにはが、<br>契約法人確認用は毎年のにはが、<br>契約法人確認用は毎年のにはが、<br>契約法人確認用は毎年のにはが、<br>契約法人確認用は毎年のにはが、<br>契約法人確認用は毎年のにはが、<br>契約法人確認用は毎年のにはが、<br>契約法人確認用は毎年のにはが、<br>契約法人確認用は毎年のにはが、<br>契約法人確認用は毎年のにはが、<br>契約法人確認用は毎年のにはが、<br>契約法人確認用は毎年のにはが、<br>契約法人確認用は毎年のには、<br>契約法人確認用は毎年のにはが、<br>契約法人確認用は毎年のにはが、<br>契約法人確認用は毎年のにはが、<br>契約法人でいた。                                                                                                    | 料に変更する4<br>場合は、「様」<br>必要です。お歌」<br>画面<br>場合は、手数                  | E合または偏別手数<br>事手数料使用」ボタン<br>意えないように入力して<br><b>ソフトウェアモー</b><br>構業数 、<br>病量数 、                        | 4の内容を<br>してを押して<br>てください。<br>本一ド<br>(家<br>こ、「手数                                           | 安要する場合は、 ください。 ## ## ## #                                                                                                    | 【 <b>値</b> 別 平数442巻 1 オ<br>●<br>-<br>-<br>-<br>-<br>-<br>-<br>-<br>-<br>-<br>-<br>-<br>-<br>-    | € <b>9</b> 1393<br>      |                     |
| 第二日本町の面石と加全<br>「東市支手手数和石と加手数<br>タンを押してください。<br>標準手数料」を送用する<br>(成二年数料」を送用する<br>(の二人場び用記載号のの記記が<br>契約法人場び用記載号のの記記が<br>契約法人場び用記載号のの記記が<br>手数料計算方法の変更<br>手数料計算方法の変更<br>手数料計算方法の変更<br>手数料計算方法の変更<br>手数料計算方法のの変更<br>手数料計算方法のの変更<br>手数料計算方法のの変更<br>手数料計算方法のの変更<br>「数料計算方法のの変更<br>「数料計算方法」                                                                                                    | 料に変更する4<br>場合は、「様<br>の着です。お知<br>後の日<br>場合は、手数<br>(<br>の用)       | 着合または磁別手数<br>単手数料使用」ボタン<br>意えないように入力して<br>リフトウェアキー<br>経営ないように入力して<br>意えないように入力して                   | 4の内容を<br>・ を押して<br>にください。<br>本一ド<br>に<br>、「手助<br>く」                                       | 安要する場合は、 ください。 #月 #5款料後期 > ■4計算方法切除」                                                                                                    | (値別平数452巻1 オ<br>① ●<br>編数学4~128) ボタンを押してくださ                                                      | ()<br>(U),               |                     |
| 100 年470 5月16日まであり、<br>第四年30 年38日を取り手数<br>タンを押してください。<br>標準手数料」を送用する<br>印点人場が地証番号のおはが<br>契約法人種が地証番号のおはが<br>契約法人種が地証番号のおはが<br>手数料計算方法の変更<br>手数料計算方法の変更<br>手数料計算方法の変更<br>手数料計算方法                                                                                                    | 料に変更する4<br>場合は、「様に<br>必要です。お知<br>適面<br>場合は、手数<br>の              | E合または磁別手数<br>単手数料使用」ボタン<br>意えないように入力して<br>リフトウェアキー<br>構築型<br>意えないように入力して<br>構築型                    | 4の内容を<br>・<br>を押して<br>、<br>、<br>、<br>、<br>、<br>、<br>、<br>、<br>、<br>、<br>、<br>、<br>、       | 安要する場合は、 ください。 ■与数料検知 > ■4計算方法切除」 ¥4                                                                                                    | 【観別平数452巻1 オ<br>(観別平数452巻1 オ<br>(単数年4~12년)                                                       | ()<br>(U),               |                     |
|                                                                                                    | 料に変更する4<br>場合は、「様に<br>必要です、お知<br>(必要)<br>場合は、手数(<br>の用)<br>(の用) | E合または磁別手数<br>単手数料使用」ボタン<br>単大ないように入力して<br>リフトウェアキー<br>単計算力法を選択して<br>病業型<br>単れないように入力して<br>リフトウェアキー | 4の内容を<br>・<br>な 使して<br>・<br>、<br>、<br>、<br>、<br>、<br>、<br>、<br>、<br>、<br>、<br>、<br>、<br>、 | 安要する場合は、 ください。 ■与款料(他用) > ■4計算方法(1)協力 ×4                                                                                                    | 【                                                                                                | (U).                     |                     |

### 手順9 個別手数料を設定(先方負担振込手数料)

| 先方負担手数料の  | は、「「「「「「」」」を読むまた。 こうしん しんしょう しんしん しんしょう しんしゅう しんしゅう しゅう しゅう しゅう しゅう しゅう しゅう しゅう しゅう しゅう | 飲料(産引金額)情報は半角数 | 序で入力してください | e     |              |            |           |
|-----------|----------------------------------------------------------------------------------------------------|----------------|------------|-------|--------------|------------|-----------|
| 手放料計算方    | 法                                                                                                    | 探索型            | v          |       |              |            |           |
| ##Familia | 2)                                                                                                    |                |            |       |              |            |           |
|           |                                                                                                    |                |            |       | 新达手原料 (波引金数) |            |           |
|           | <b>新油学</b> 群                                                                                                    |                | 50         | +2.0  | 使行           | 提所<br>进度部行 | 提供<br>大正部 |
|           |                                                                                                    | 684            | PT BPT     | *3.6  | HESEDIC-     |            |           |
|           | 門~                                                                                                    | 014            |            |       |              |            |           |
|           | <i>P</i> [~                                                                                                    | 158.8          |            |       |              |            |           |
|           | 用~                                                                                                    | RRA.           |            |       |              |            |           |
|           | <b>Н~</b>                                                                                                    | 684            |            |       |              |            |           |
|           | RWL                                                                                                    |                |            |       |              |            |           |
|           |                                                                                                    |                |            |       |              |            |           |
|           |                                                                                                    |                |            |       |              |            |           |
| 契约法人确認明証  | 「番号の認証が必要」                                                                                                    | です。お間違えないように入力 | してください。    |       |              |            |           |
|           | 3                                                                                                    |                |            | 半角英数学 | 4~128E       |            |           |
| 契約法人確認    | 暗证黄弓                                                                                                    | 63             |            |       |              |            |           |

- ① 手数料計算方式を変更する場合は、 プルダウンより方式をご選択ください。
- ②「基準金額」と「振込手数料(差額金額)」を ご変更ください。
  - ※1 標準手数料を使用する場合は、 標準手数料読込 をクリックしてください。 ※2 ご入力情報をクリアする場合は、 クリア を クリックしてください。
- ③「契約法人確認暗証番号」をご入力ください。

※3 ご入力には、セキュリティ対策として ソフトウェアキーボードをご利用ください。 ソフトウェアキーボード をクリックいただくと、 画面上にキーボードが表示されます。

④ 登録 をクリックしてください。 ≻手順7へ遷移 ※4 操作を中止する場合は、キャンセルを クリックしてください。 ≻手順7へ遷移

## 手順10 標準手数料を設定(先方負担振込手数料)

|                                      | 自己半数44参型/支援<br>百 | ŀ           |                |                | 2018年0       | 2月07日 11時00分02秒<br>C16MU516 | ↓<br>① 「契約法人確認暗証番号」をご入力くださし |
|--------------------------------------|------------------|-------------|----------------|----------------|--------------|-----------------------------|-----------------------------|
| 現在の描込手数料を表示します。<br>市込手数料を変更する場合は、「振送 | 手数料の変更」          | から行ってください。  |                |                |              |                             | ※ ご入力には、セキュリティ対策として         |
| 現在の振込手数料情報                           |                  |             |                |                |              |                             | ソフトウェアキーボードをご利用ください。        |
| 現在の手数料区分                             |                  |             |                |                |              |                             | ソフトウェアキーボード をクリックいただくと、     |
| 手数料区分                                | 先方負担手数           | 18月 建建学数料   |                |                |              |                             | 画面上にキーボードが表示されます。           |
| 現在の手数料金額                             |                  |             |                |                |              |                             |                             |
| 手数将計算方法                              | 482              |             |                |                |              |                             | ② 標準手数料値田 を加い力してください        |
|                                      |                  |             | 5              | 这手数判 (差引金額)    |              |                             |                             |
| <b>강포순</b> 형                         |                  | 西行<br>用一肉内  | *3.8           | 御行<br>電気的い     | 提供<br>截用部行   | 證拠<br>大正師行                  | <u>≻手順7へ遷移</u>              |
| 10                                   | 000円末満           | 0(P)        | 108/5          | 3249           | 108/9        | 10879                       |                             |
| 10.000명 ~ 30                         | BL#21000         | 990<br>(F)0 | 108P3<br>324F3 | 432/9<br>648/F | 108円<br>324円 | 100PJ<br>324FI              |                             |
| < 戻る                                 |                  |             |                |                |              |                             |                             |
| 振込手数料の変更                             |                  |             |                |                |              |                             |                             |
| 線手数料の適用と空車                           |                  |             |                |                |              |                             |                             |
| 内法人確認明証質号の認証が必要です。                   | お壁違えないよう         | のに入力してください。 | ~              |                |              |                             |                             |
| 契約法人種認識証書号                           | •<br>•<br>•      | ウェアキーホード    | *22            | 数字4~1265       |              | +                           |                             |
| 手数料計算方法の変更                           | 2                |             | 数料使用 >         |                |              |                             |                             |
| 手数料計算方法を変更する場合は、                     | 手数科計算方法:         | を選択して、「手数料」 | +算方法切替」オ       | (タンを押してくださ     | U1.          |                             |                             |
| 手数转計算方法                              | 採業型              | ~           |                |                |              |                             |                             |
|                                      |                  |             |                |                |              |                             |                             |
| 約法人確認確証番号の認証が必要です。                   | お想違えないよう         | に入力してください。  |                |                |              |                             |                             |
| -                                    |                  |             | 半角菜            | 数字4~12時        |              |                             |                             |
| 契約法人確認暗経番号<br>参                      | y265             | ウェアキーボード    |                |                |              | +                           |                             |
| < #0                                 |                  | 手数料         | 算方法切替 >        |                |              |                             |                             |

# 手順11 手数料計算方法を変更(先方負担振込手数料)

| トップ > 利用者-無常情報意動,定業 > #2.5 香油46 51,定業 2018年03月07日 11時05時020<br>振込手数料参照/変更 2018年03月07日 11時05時020 |                  |                                      |             |                |               |              |       | ① 手数料計算方式をプルダウンより方式を    |
|-------------------------------------------------------------------------------------------------|------------------|--------------------------------------|-------------|----------------|---------------|--------------|-------|-------------------------|
| 現在の振込手数料を表示し<br>振込手数料を変更する場合                                                                    | います。<br>合は、「振込手数 | 料の変更」から行っ                            | てください       | 1 <sub>6</sub> |               |              |       | ご選択ください。                |
| 現在の振込手数料情                                                                                       | 49               |                                      |             |                |               |              |       |                         |
| 現在の手数料区分                                                                                        |                  |                                      |             |                |               |              | 29    | ②「契約決人確認暗証番号」をご入力ください   |
| 手数料区分                                                                                           |                  | 北方負担手数料 植重手数料                        |             |                |               |              |       |                         |
| 現在の手数料金額                                                                                        |                  |                                      |             |                |               |              |       | ※ こ人力には、セキュリティ対策として     |
| A BARLANTIA                                                                                     |                  |                                      |             |                |               |              |       | ソフトウェアキーボードをご利用ください。    |
|                                                                                                 |                  | 22月16日                               |             |                |               |              |       | ソフトウェアキーボード をクリックいただくと、 |
| 11#±                                                                                            | -                | 50                                   |             | (前行)<br>(前行)   |               | 215          | 275   | 画面 トにキーボードが表示されます       |
|                                                                                                 |                  | 用一齿内                                 |             | 我该本            | 現在的い          | <b>建杂版</b> 行 | 大正銀行  | 画面工にオーホートが扱いてれより。       |
| 10.000                                                                                          | 10,000           | 7.8<br>7.8                           | 0[9]        | 105円           | 3249          | 100円         | 108円  |                         |
| 10,000円以上<br>30,000円以上                                                                          | 30,0001          | *.#                                  | 015         | 324Fl          | 432P3<br>648円 | 324FI        | 324FI |                         |
| < 戻る                                                                                            |                  |                                      |             |                |               |              |       | ③ 子奴科訂算方法切音 をクリックしてんとい  |
|                                                                                                 |                  |                                      |             |                |               |              |       | <u>≻手順7へ遷移</u>          |
| 一級込手数料の変更                                                                                       |                  |                                      |             |                |               |              |       |                         |
| 個別手数料の適用と変更                                                                                     | 1                | 50.000 (Charlow)                     |             |                |               |              |       |                         |
| THE PROPERTY SEARCH                                                                             |                  |                                      | J LIFU Y    |                |               |              |       |                         |
| 県内法人確認地証 <b>番号</b> の認証                                                                          | いん要です。お飯         | 直えないように入力し                           | てください。      |                |               |              |       |                         |
|                                                                                                 |                  | 半典英数字4~1265                          |             |                |               |              |       |                         |
| 契約法人種認續延備可                                                                                      | 86               | ソフトウェアキー                             | ソフトウェアキーホード |                |               |              |       |                         |
|                                                                                                 |                  |                                      | 63          | 息手数料使用 >       |               |              |       |                         |
| 手数料計算方法の愛更                                                                                      |                  |                                      |             |                |               |              |       |                         |
| 手数料計算方法を変更す                                                                                     | る場合は、手数          | 時計算方法を選択し                            | て、「手数       | 料計算方法切替」       | ボタンを押してくださ    | n.,          |       |                         |
| 手数转計算方法                                                                                         | 1)→              | 探護型                                  | ~           |                |               |              |       |                         |
|                                                                                                 |                  |                                      |             |                |               |              |       |                         |
|                                                                                                 |                  |                                      |             |                |               |              |       |                         |
| 取約法人確認理証番号の認証                                                                                   | Eが必要です。お簡        | 意えないように入力し                           | てください。      |                |               |              |       |                         |
|                                                                                                 | @→               | [                                    |             | *5             | 要数字4~12份      |              |       |                         |
| 契約法人確認增延獲号                                                                                      | RØ               | ◎<br>ヨ<br>ソフトウェアキーホード<br>■<br>■<br>・ |             |                |               |              |       |                         |
| < #0                                                                                            |                  | 3→                                   | 手改          | 料計算方法切替        | >             |              |       |                         |